*By Falko Timme* Published: 2009-02-08 18:56

# KVM Guest Management With Virt-Manager On Ubuntu 8.10

Version 1.0 Author: Falko Timme <ft [at] falkotimme [dot] com> Last edited 02/05/2009

Virt-Manager (Virtual Machine Manager) is a graphical interface for managing KVM and Xen guests on the local and also on remote systems. You can use it to start, stop, pause, create, and delete guests, and you can connect to the guests using the graphical console. This guide shows how you can use it to manage KVM guests on an Ubuntu 8.10 desktop.

I do not issue any guarantee that this will work for you!

### **1** Preliminary Note

Make sure that you have a KVM host (can be on the same machine or on a remote system) that you can connect to using virt-manager. You can use this guide to set up KVM on an Ubuntu 8.10 host: <u>Virtualization With KVM On Ubuntu 8.10</u>.

Creating guests is supported only if virt-manager is installed directly on the KVM host.

## 2 Installing Virt-Manager

Open the Synaptic Package Manager (System > Administration > Synaptic Package Manager):

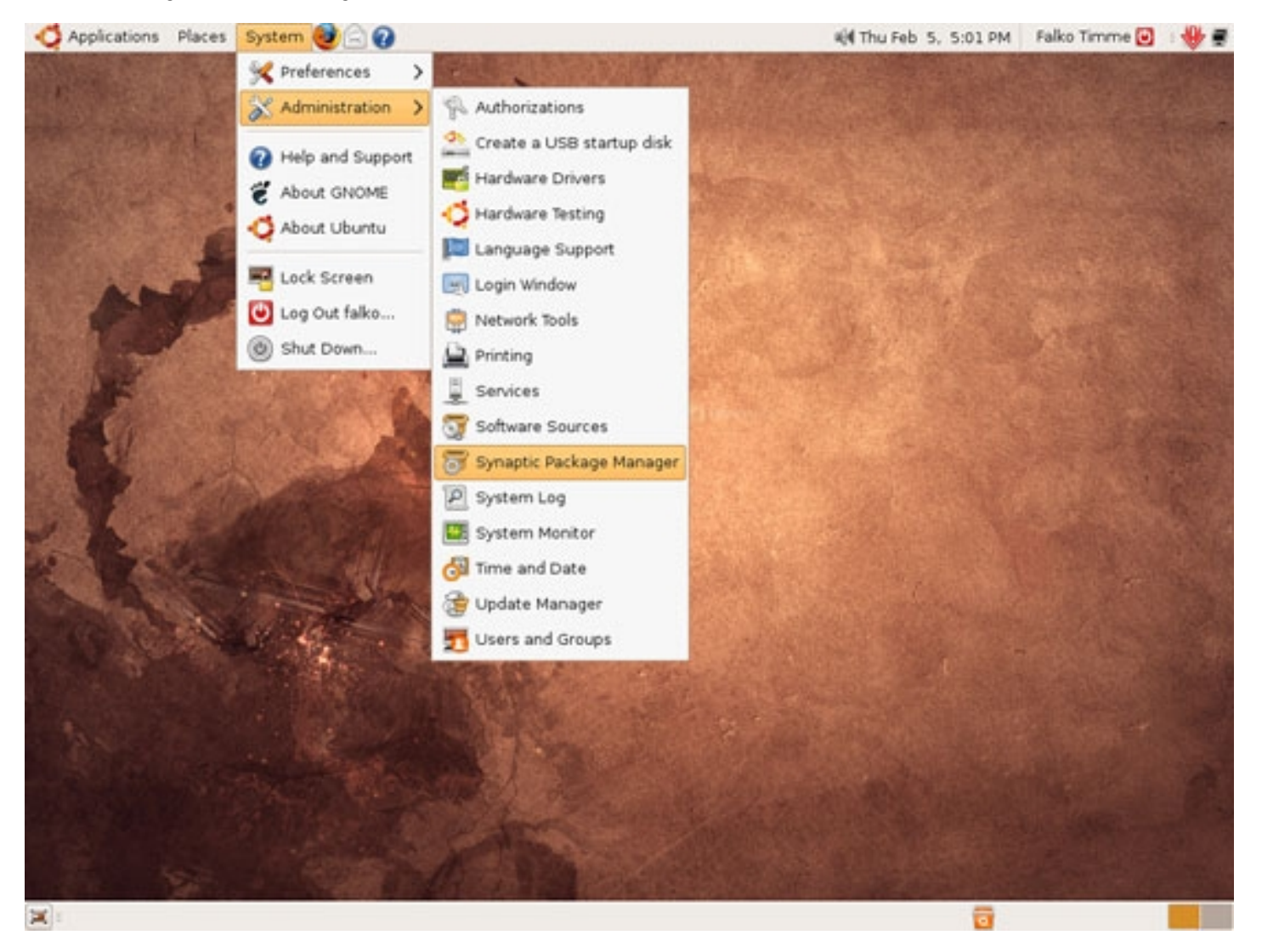

Type in your password:

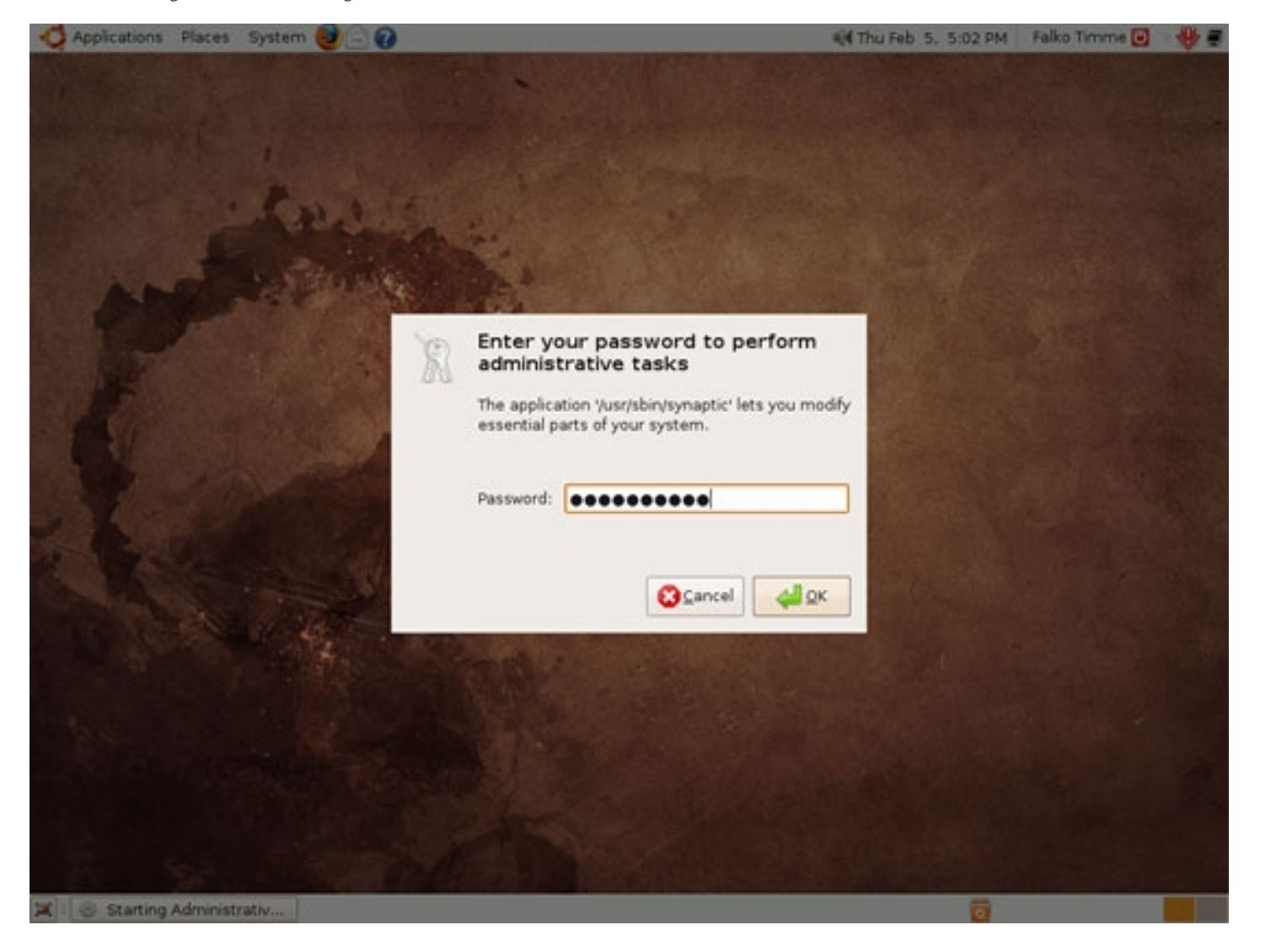

In Synaptic, search for virt-manager...

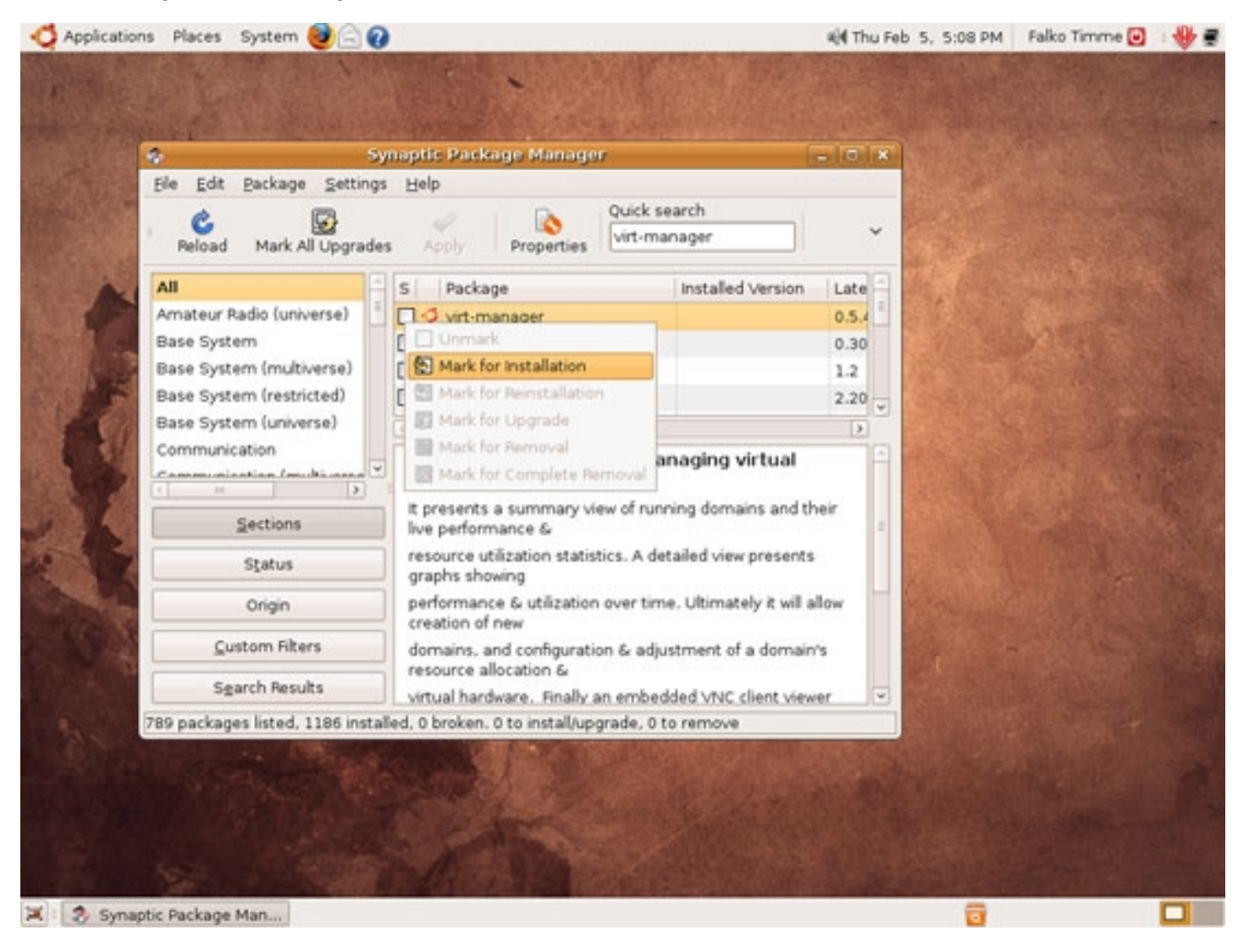

... and virt-viewer and mark both packages for installation; click on Apply afterwards:

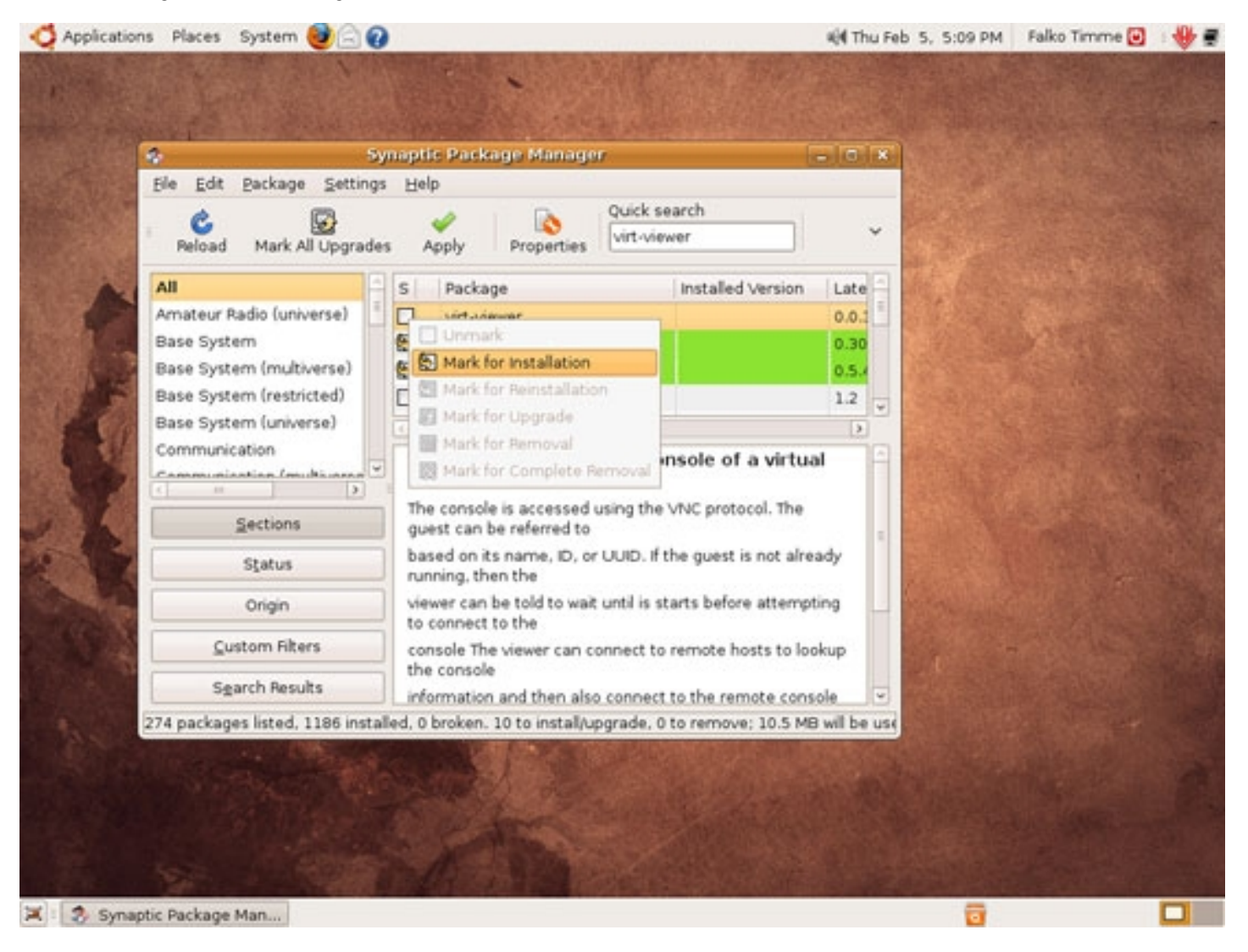

Confirm your selection by clicking on Apply again:

### http://www.howtoforge.com/

### KVM Guest Management With Virt-Manager On Ubuntu 8.10

| <b>O</b> Applications Places System                           | • 🕹 🖂 🕢                                                                                                    | 📢 Thu Feb 5, 5:10 PM                                                                                                    | Falko Timme 🕑 🗉 🚸 🛒 |
|---------------------------------------------------------------|----------------------------------------------------------------------------------------------------|----------------------------------------------------------------------------------------------------|---------------------|
| S<br>Ela Edit Darkar                                          | Synaptic Package Manager                                                                                                    | ×                                                                                                    |                     |
| Car Ford                                                      | Summary                                                                                                    | 🖸 🗸 🗖                                                                                                    |                     |
| Pelo<br>Amate<br>Base S<br>Base S<br>Base S<br>Base S<br>Comm | Apply the following changes?<br>This is your last opportunity to look through the list<br>of marked changes before they are applied.<br>D To be installed<br>Unchanged                   | ate                                                                                                    |                     |
|                                                               | Summary 239 packages will be held back and not upgraded 11 new packages will be installed 10.6 MB of extra space will be used 2707 kB have to be downloaded  Download package files only |                                                                                                    |                     |
| 274 pack                                                      | Cancel App                                                                                                    | ly June use                                                                                                    |                     |
| 🕱 🕄 Synaptic Package Man                                      |                                                                                                    | 10000 - Contraction - Contraction - Contract |                     |

Afterwards, both packages and their dependencies are installed:

| Symptic Package Manage                                                                                                    | Falko Timme 📴 💠 🕀 🛒 | 🖏 Thu Feb 5, 5:11 PM |                                                                                                    | System 🕹 🗟 🕢                                                                                                    | s Places t                                                           | Applications                                                                                                    |
|----------------------------------------------------------------------------------------------------|---------------------|----------------------|----------------------------------------------------------------------------------------------------|----------------------------------------------------------------------------------------------------|----------------------------------------------------------------------|----------------------------------------------------------------------------------------------------|
| All   Applying Gianges   Sase Syst   Base Syst   Base Syst   Base Syst   Base Syst   Communication   Automatication trigger man-do   Automatication close after the changes have been successfully applied   Details   Extern Fitters   Sparch Results   Zit packages listed, 1186 installed, 0 broken, 11 to installed or removel, 10.6 MB will be used |                     |                      | ic Package Manager                                                                                                    | Synapt<br>Backage Settings He                                                                                                    | ð<br><u>Ble Edt</u>                                                  |                                                                                                    |
| Gustom Fitters         Sgarch Results         274 packages listed, 1186 installed, 0 broken. 11 to install/upgrade, 0 to remove; 10.6 MB will be uside                                                                                                    |                     |                      | Applying Changes :<br>re<br>re now being applied. This can<br>r wait.<br>In trigger man-db<br>after the changes have been successfully applied<br>Iter the changes have been successfully applied | Installing softwa Installing softwa The marked changes a take some time. Please Running post-installatio Automatically close Details | All<br>Arnateur a<br>Base Syst<br>Base Syst<br>Base Syst<br>Communia | A Contraction of the second second se |
|                                                                                                    |                     | will be use          | broken: 11 to install/upgrade. 0 to remove; 10.6 P                                                                                                    | stom Fiters<br>arch Results<br>is listed, 1186 installed, 0                                                                          | Sga<br>274 package                                                   |                                                                                                    |

Click on Close afterwards and leave Synaptic:

| 0 | Applications Places                                                        | System 🞯 🚍 🕢                                                                                                    | 🐳 Thu Feb 5, 5:13 PM | Falko Timme 🖸 🛛 🚸 🛒 |
|---|----------------------------------------------------------------------------|----------------------------------------------------------------------------------------------------|----------------------|---------------------|
|   | Ble Edt                                                                    | Synaptic Package Manager<br>Package Settings Help<br>Mark All Upgrades Apply Properties Urit-viewer                                                       |                      |                     |
|   | All<br>Amateur                                                             | Changes applied                                                                                                    | ×                    |                     |
|   | Base Syst<br>Base Syst<br>Base Syst<br>Base Syst<br>Community<br>Community | Changes applied<br>Successfully applied all changes. You can close the windo<br>Automatically close after the changes have been successfully a<br>Details | w now.<br>pplied     |                     |
|   |                                                                            | Orign                                                                                                    | ( contraction        |                     |
|   | 15 D                                                                       | istom Filters                                                                                                    |                      |                     |
|   | 59                                                                         | arch Results                                                                                                    | 1.5                  |                     |
|   | 27.4 parkag                                                                | es listed, 1186 installed, 0 broken, 11 to install/upgrade, 0 to remove                                                                                   | 10.6 MB will be use  |                     |
| × | 3 Synaptic Package                                                         | Man                                                                                                    | 0                    |                     |

### 2.1 Make Virt-Manager Run With root Privileges

Normally virt-manager is run as a normal user (i.e., without root privileges). This is fine as long as you only want to start, stop, or pause KVM guests. If

you want to create or delete KVM guests (works only if KVM is installed on the same system!), virt-manager must be run with root privileges.

If KVM is installed on the same system as virt-manager, and you want to create or delete KVM guests, open a terminal (Applications > Accessories > Terminal) and open the file /usr/bin/virt-manager:

sudo gedit /usr/bin/virt-manager

Insert the word *sudo* between *exec* and *python* so that the file looks as follows:

#!/bin/sh

exec sudo python "/usr/share/virt-manager/virt-manager.py" "\$@"

That's it - virt-manager will be executed with root privileges from now on.

# **3 Using Virt-Manager**

You can now start virt-manager (Applications > System Tools > Virtual Machine Manager):

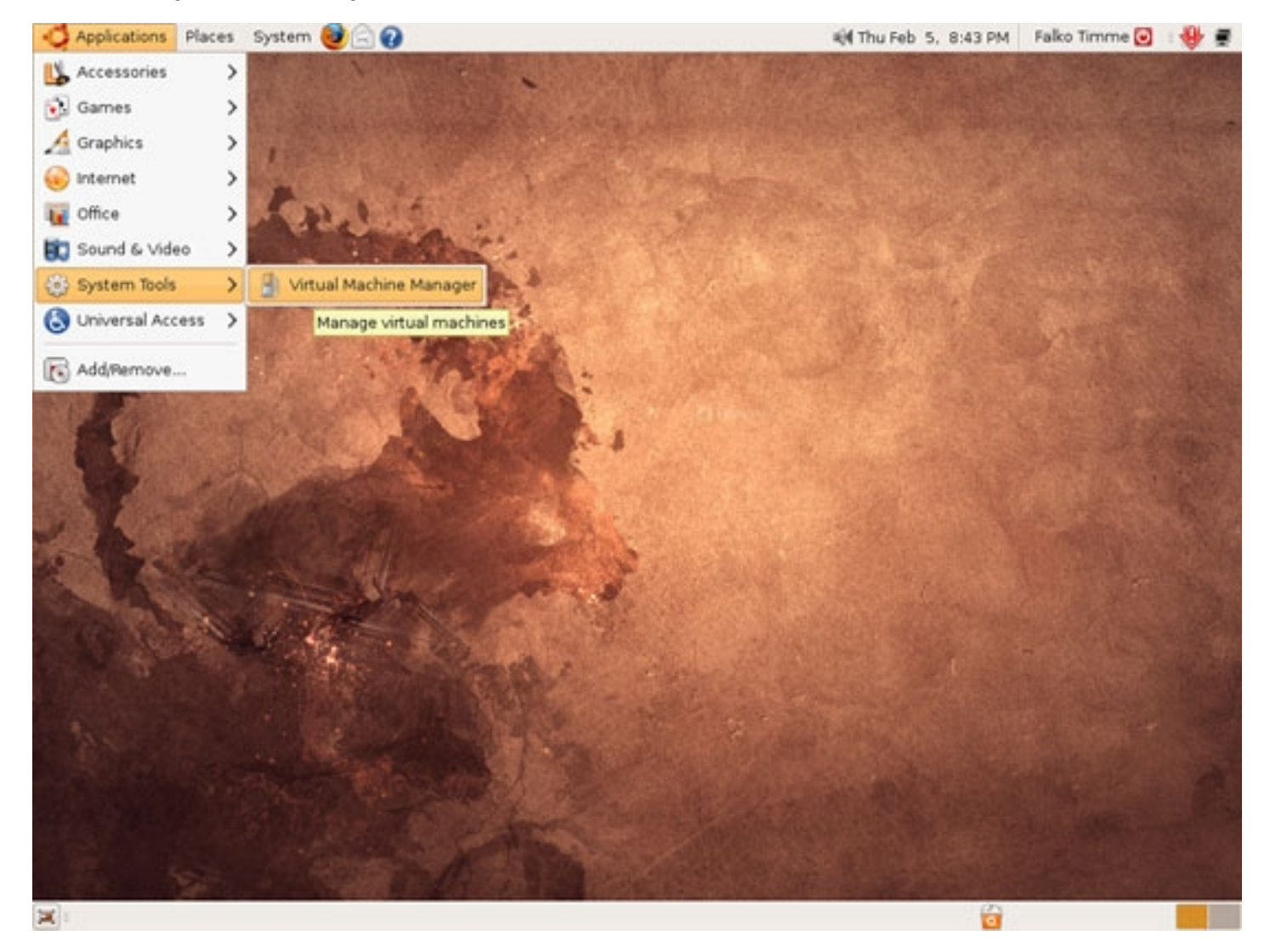

Depending on if you have followed chapter 2.2, you are asked or not asked for your password. If you have followed chapter 2.2, but virt-manager doesn't start, open a terminal and start it as follows:

sudo virt-manager

This is how virt-manager looks:

| Applications Place                    | laces System    |          |              |             |           | 🖏 Thu Feb 5, 8:42 PM | Falko Timme 🕑        | 🐠 🖷                                                                                                    |  |
|---------------------------------------|-----------------|----------|--------------|-------------|-----------|----------------------|----------------------|----------------------------------------------------------------------------------------------------|--|
|                                       |                 |          |              |             |           |                      |                      |                                                                                                    |  |
| TANK THE PARTY                        | 4               |          | Virtual N    | Aachine Man | ager      |                      | - 10                 |                                                                                                    |  |
| · · · · · · · · · · · · · · · · · · · | Eile Edit View  | Help     |              |             |           |                      | 2. A                 |                                                                                                    |  |
|                                       |                 |          |              |             |           | View                 | All virtual machines | <ul> <li>Image: A set of the set of the</li></ul> |  |
|                                       | Name            | ∀ ID     | Status       | CPU usage   | Memory    | usage                |                      |                                                                                                    |  |
| K                                     | localhost (Syst | rm) qemu | Disconnected | 0.00 %      | 0.00 MB   | 0 %                  |                      |                                                                                                    |  |
|                                       |                 |          |              | 1           | elota 📗 🗄 | ONew                 | Details 20           | en-                                                                                                    |  |
|                                       |                 |          | an a         |             |           |                      |                      |                                                                                                    |  |
| 🗶 : 📑 Virtual Machine                 | e Mana          |          |              |             |           |                      | 6                    | 1                                                                                                    |  |

If your KVM host is on a remote system, you must connect to it - go to File > Open connection...:

| 😋 Applications Places System 🕹 🗟 🕢 |                                                                                                    | 📢 Thu Feb 5, 8:45 PM | Falko Timme 💽 | ₩ #      |
|------------------------------------|----------------------------------------------------------------------------------------------------|----------------------|---------------|----------|
|                                    |                                                                                                    |                      |               |          |
| 3                                  | ual Machine Manager                                                                                            |                      |               | C. HINT  |
| Ble Edit View Help                 | and the second second parts                                                                                    | (contrast            | ALC ALC A     | 12 12    |
| Restore saved machine At+R         | ⊻iewc.                                                                                                    | All virtual machines |               | S. Fr    |
| Copen connection                   | CPU usage Memory usage                                                                                         |                      |               |          |
| Close Ctrl+w                       | cted 0.00 % 0.00 MB 0 %                                                                                        |                      |               | 1        |
|                                    |                                                                                                    |                      |               |          |
| A DE                               |                                                                                                    |                      | ante al       | R        |
|                                    |                                                                                                    |                      |               | State of |
|                                    |                                                                                                    |                      |               | 6        |
|                                    |                                                                                                    |                      |               |          |
|                                    |                                                                                                    |                      |               | -        |
|                                    |                                                                                                    |                      |               |          |
|                                    |                                                                                                    | V                    | 1.50          |          |
|                                    | B Delete DNew                                                                                                  | Details Details      | State +       |          |
| Contraction of the second          |                                                                                                    |                      | the second    |          |
|                                    |                                                                                                    |                      |               |          |
|                                    |                                                                                                    |                      |               |          |
| 💢 : 📑 Virtual Machine Mana         | The second second second second second second second second second second second second second second second s |                      |               |          |

Select QEMU and Remote tunnel over SSH and type in the hostname or IP address of the KVM host:

| Applications Places | System 🧕 🔂 🕢              |                     |                 | 🖏 Thu Feb           | 5, 8:46 PM | Falko Timme 💽  | . 🖶 🖷            |
|---------------------|---------------------------|---------------------|-----------------|---------------------|------------|----------------|------------------|
|                     |                           | Undered Ma          |                 |                     |            |                |                  |
|                     | ii<br>Eile Edit View Help | Virtual Ma          | chine Manager   |                     | -0         | *              | 12.54            |
| S AN AN             |                           |                     |                 | View All virtual ma | chines     | 2              |                  |
|                     | Name 🗸 🖓                  | D Status C          | PU usage Memory | usage               |            |                | 14               |
| 13                  | localhost (System)        | gemu Disconnected 0 | 00 % 0.00 MB    | 0 %                 |            |                |                  |
|                     |                           | -a - Op             | en connection   |                     |            | and the second | Real             |
| Section Section     |                           | Hypervisor: QEMU    |                 | ~                   |            |                | and and the      |
|                     |                           | Connection: Remote  | tunnel over SSH | ~                   |            |                | 100              |
|                     |                           | Hostname: 192.168   | .0.100          |                     |            |                | Real Property in |
|                     |                           |                     | Cancel .        | Connect             |            |                | A R              |
| a sea               |                           |                     |                 |                     |            |                |                  |
|                     |                           |                     | Qelete          | Otlew Detail        | s Dopen    |                |                  |
|                     |                           | 100                 |                 |                     |            |                | A                |
| Xitual Machine M    | Mana 🚯 Open con           | nection             |                 |                     |            |                |                  |

If this is the first time you're trying to connect to the remote KVM host, you must type in yes:

| Applications Place       | is System 🕹 🚍        | 0    |                                                                       |                                                                                       | 0.0        |                | 4)4 Thu Feb 5, 5:18 PM                        | 1 Falko Timme 🖸 |           |
|--------------------------|----------------------|------|-----------------------------------------------------------------------|---------------------------------------------------------------------------------------|------------|----------------|-----------------------------------------------|-----------------|-----------|
| and the second           |                      |      |                                                                       |                                                                                       |            |                |                                               | Series          |           |
| The second second second | 3                    |      | Virtua                                                                | d Machine M                                                                           | lanager    | and south real | - 0                                           | ×               |           |
|                          | <u>Ele Edit ⊻iew</u> | Help |                                                                       |                                                                                       |            |                |                                               |                 |           |
|                          |                      |      |                                                                       |                                                                                       |            | Yjew           | All virtual machines                          | -               |           |
|                          | Name ~               | ID   | Status                                                                | CPU usage                                                                             | Memory     | usage          |                                               |                 |           |
|                          | 192.168.0.100        | qemu | Connecting                                                            | 0.00 %                                                                                | 0.00 MB    | 0 %            |                                               |                 | 1         |
|                          | localhost (User)     | qemu | Disconnected                                                          | 0.00 %                                                                                | 0.00 MB    | 0 %            |                                               |                 |           |
|                          |                      |      |                                                                       |                                                                                       |            |                |                                               |                 | -ne la la |
|                          |                      | 0    |                                                                       | Open                                                                                  | SSH        |                | ×                                             |                 | Ser. St.  |
|                          |                      | •••  | The auther<br>can't be es<br>RSA key fir<br>b1:63:f1:fd<br>Are you su | nticity of host '<br>itablished.<br>ngerprint is<br>1:1e:8d:6e:40:4<br>re you want to | 192.168.0. | ancel          | 168.0.100) <sup>,</sup><br>je.<br>g (yes/no)? |                 |           |
|                          |                      |      |                                                                       |                                                                                       | [Deleta ]  | Ed blow        | Details 20pt                                  |                 | a se      |
| X: 3 Virtual Machine     | Mana                 |      | A                                                                     |                                                                                       |            |                |                                               |                 |           |

Next type in the root password of the KVM host.

| Applications Place                                                                                                    | s System 🥹 🚍 🕢        |      |                    |              |              | _      | 📢 Thu Feb 5, 8:47 PM                                                                                                    | Falko Timme 🖸     | ۰            |
|----------------------------------------------------------------------------------------------------|-----------------------|------|--------------------|--------------|--------------|--------|----------------------------------------------------------------------------------------------------|-------------------|--------------|
|                                                                                                    | A CAN                 |      |                    |              |              |        |                                                                                                    |                   |              |
|                                                                                                    |                       | 15   |                    | Selfer a     |              | 191.0  |                                                                                                    |                   |              |
| Contraction of the                                                                                                    | 3<br>Ela Edit Mary Ma |      | Virtual M          | tachine Mar  | nager        |        |                                                                                                    | ×                 | 15.134       |
| N. A. W. S. A.                                                                                                    | Die For Yew De        | P    |                    |              |              |        | Carlos de la composición de la composición de la composicinde la composición de la composición de la composición de la c |                   |              |
|                                                                                                    |                       |      |                    |              |              | 70 ewc | All virtual machines                                                                                                    |                   |              |
|                                                                                                    | Name 🗸                | ID   | Status             | CPU usage    | Memory       | usage  |                                                                                                    | D. B. AL          | Ser a        |
| A 1-57                                                                                                    | 192.168.0.100         | qemu | Connecting         | 0.00 %       | 0.00 MB      | 0 %    |                                                                                                    |                   |              |
|                                                                                                    | localhost (System)    | qemu | Disconnected       | 0.00 %       | 0.00 MB      | 0.%    |                                                                                                    |                   |              |
| and a second                                                                                                    |                       |      |                    |              |              |        |                                                                                                    |                   | Sec. 1       |
| States and the                                                                                                    |                       |      | 0                  | 0nen55       | EI.          | 100    |                                                                                                    | 1.500             | - Partie     |
| 200.002                                                                                                    |                       |      |                    | opanos       |              |        |                                                                                                    |                   |              |
| SIT SIT                                                                                                    |                       |      | o roi              | ot@192.168.0 | 0.100's pass | word:  |                                                                                                    |                   | Suffrance of |
|                                                                                                    |                       |      |                    |              |              |        |                                                                                                    |                   | 12-25        |
|                                                                                                    |                       |      |                    |              |              | _      |                                                                                                    |                   | Sec.         |
|                                                                                                    |                       |      |                    |              |              |        |                                                                                                    |                   | 1000         |
|                                                                                                    |                       |      |                    |              |              |        |                                                                                                    |                   | 38.8         |
|                                                                                                    |                       |      |                    | Canc.        | el 🛹         | QK     |                                                                                                    |                   | all's a      |
| States and the second second s |                       |      | $\square$          |              |              |        | )                                                                                                    |                   | 1.5          |
|                                                                                                    |                       |      |                    |              |              |        |                                                                                                    | The second second |              |
|                                                                                                    |                       |      |                    |              |              |        |                                                                                                    |                   |              |
|                                                                                                    |                       |      |                    | 0            |              |        | [Denue)[ (Denue                                                                                                    |                   | En al        |
| and the second                                                                                                    |                       |      |                    | 100          |              |        | Ronetauz Millithe                                                                                                    | States -          |              |
|                                                                                                    | Tetracte              | a    | Contraction of the | - Care Pro   | 1 T          | 1 C.   | A REAL PROPERTY OF THE PARTY OF THE PARTY OF | Contra Statistics | and an       |
|                                                                                                    |                       |      | La Sola S          |              |              |        |                                                                                                    |                   |              |
|                                                                                                    |                       |      | 1 States           |              |              |        |                                                                                                    |                   |              |
|                                                                                                    |                       |      |                    |              |              |        |                                                                                                    |                   |              |
| 5 C                                                                                                    |                       |      |                    |              |              |        |                                                                                                    |                   |              |
| 💢 🗄 🖇 Virtual Machine                                                                                                    | Mana                  |      |                    |              |              |        |                                                                                                    |                   |              |

(Please note that the root account must be enabled, and that root logins must be allowed on the remote system. If the remote system is an Ubuntu system, run

sudo passwd root

to enable the root account; to check if root logins are allowed check the directive *PermitRootLogin* in /*etc/ssh/sshd\_config* - you might have to restart the SSH daemon afterwards. )

You should now see a list of virtual machines running on the KVM host:

| oplications Plac | es System 🙋 🗟 🕢     |      |               |            |           | 📢 Thu Feb 5, 8:48 PM | Falko Timme 🖸 🛛 🕸 |
|------------------|---------------------|------|---------------|------------|-----------|----------------------|-------------------|
| and a            |                     |      | Virtual Machi | ne Manager | die 1     |                      |                   |
|                  | Elle Edit View Help |      |               |            |           |                      |                   |
|                  |                     |      |               |            | 7) evc    | All virtual machines | <b>~</b>          |
| Sec. Sec. S      | Name ~              | D    | Status        | CPU usage  | Memory us | age                  |                   |
| ALC: NOTE        | ♥ 192.168.0.100     | qemu | Active        | 0.00 %     | 768.00 MB | 20 %                 | <b>Marketing</b>  |
|                  | vm5                 | 2    | Running       | 0.00 %     | 256.00 MB | 6 %                  | CONTRACTOR OF     |
| 1                | vm6                 | 3    | Bunning       | 0.00 %     | 512.00 MB | 13 %                 |                   |
| 10000            | localhost (System)  | qemu | Disconnected  | 0.00 %     | 0.00 MB   | 0 %                  |                   |
| No.              |                     |      |               |            | 10        |                      |                   |
|                  |                     |      | Standbury and | Qelete     | 10 New    | Details 200          |                   |
|                  |                     |      |               |            |           |                      |                   |
|                  |                     |      |               |            |           |                      |                   |

By right-clicking on a virtual machine, you can start/pause/stop it; if you select Details,...

| 🗳 Applications Places System 🞯 🖂 🕢 |       |        |                         |        |        |                   | 📢 Thu Feb 5, 8:49 PM | Falko Timme 💽 🛛 🔮 🛒 |
|------------------------------------|-------|--------|-------------------------|--------|--------|-------------------|----------------------|---------------------|
|                                    | 1     | Vistu  | al Mae                  | hine M | hnager |                   |                      |                     |
| File Edit View Help                |       |        |                         |        |        |                   |                      | ALCONG THE R        |
|                                    |       |        |                         |        |        | ⊻jewc             | All virtual machines | -                   |
| Name ~                             | ID    | Status |                         | CPU    | usage  | Memory us         | age                  |                     |
| ▼ 192.168.0.100                    | qemu  | Activ  | /e                      | 0.00   | 96     | 768.00 MB         | 20 %                 | A PARAMA            |
| vm5                                | 2     | · Rung | ina                     | 0.00   | 96     | 256.00 MB         | 6%                   |                     |
| vm6                                | 3     | Bunr   | <ul> <li>But</li> </ul> | 3      | 16     | 512.00 MB         | 13 %                 |                     |
| localhost (System)                 | qemu  | Disc   | H Par                   | 25e    | 16     | 0.00 MB           | 0 %                  |                     |
|                                    |       |        | <u>9</u> 0              | en     |        |                   |                      |                     |
|                                    | 200   |        | St Aller                |        | Delete | Dilew             | Deţails 🔔 Ope        |                     |
| 🛋 : 🕘 Virtual Machine Mana         | 10-10 | 100    |                         |        | 1944   | 2 Section Section |                      |                     |

... you will see something like this (performance graphs of the virtual machine). By clicking on the Hardware tab,...

| 😋 Applications Places System 🥑 🖓 🕢                       |                   | Thu Feb 5, 8:52 PM | Falko Timme 🕑 | . 🕀 🖷 |
|----------------------------------------------------------|-------------------|--------------------|---------------|-------|
| wmb Virtual Machine Details<br>Virtual Machine View Help |                   |                    |               |       |
| ID O<br>Run Pause Shutdown                               |                   |                    | ×             |       |
| Overview Hardware                                        |                   | al machines        | ~ ~           |       |
| Basic details                                            |                   |                    |               |       |
| Name: vm5                                                |                   |                    |               |       |
| UUID: f564e938-823d-74be-0250-affd3313d9f0               |                   |                    |               |       |
| Status: @Punning                                         |                   |                    |               |       |
| CPU usage:                                               | 2 %               |                    |               |       |
| Memory usage:                                            | 256 MB of 3708 MB | Dețails 🙆 Oper     | -             |       |
|                                                          |                   |                    |               |       |
| 🗶 : 🔒 Virtual Machine Mana 🔮 vm5 Virtual Machine         |                   | 6                  |               |       |

... you can learn more about the "hardware" used by the virtual machine (and tweak some parameters):

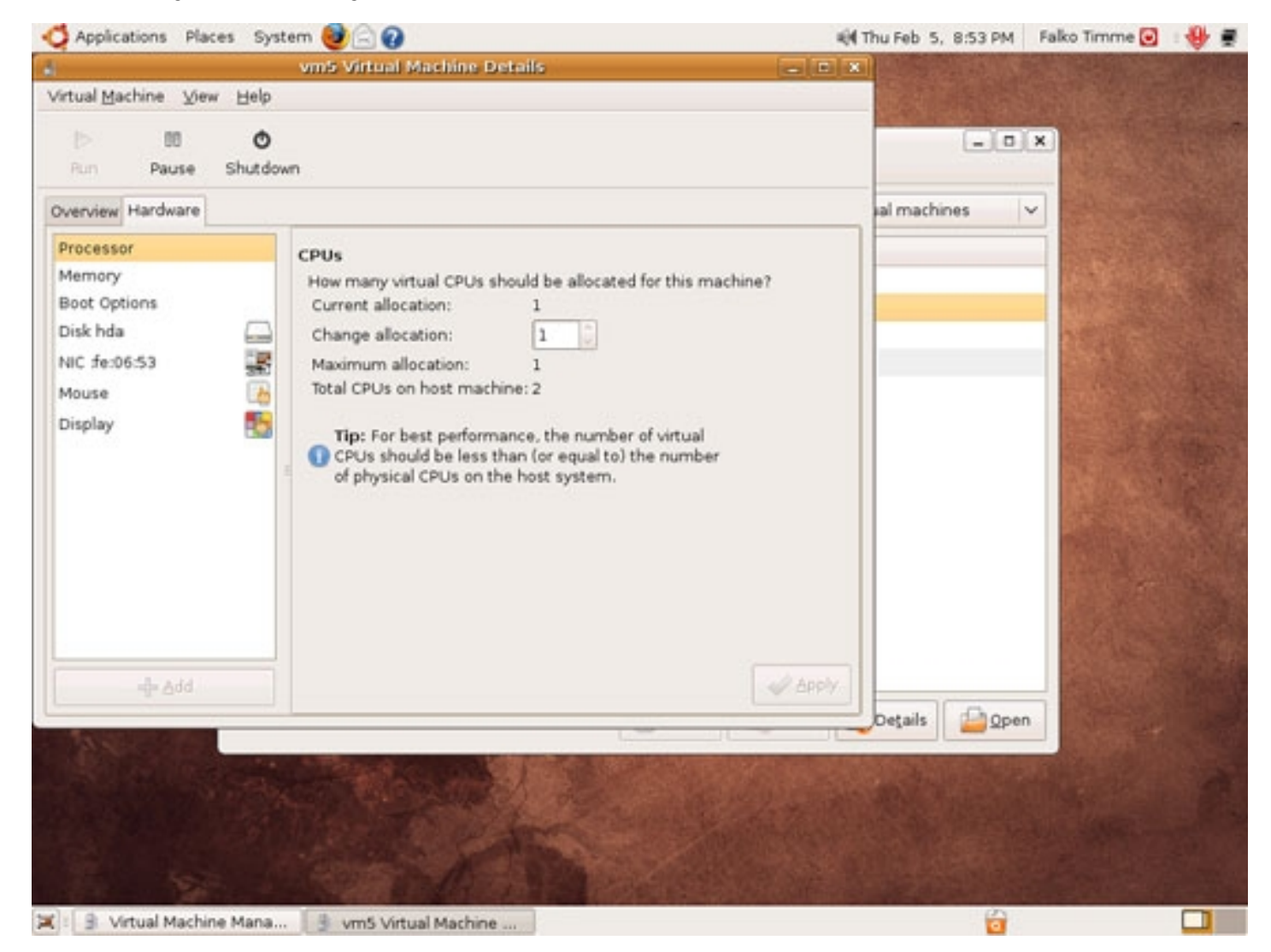

You can connect to the virtual machine by going to View > Graphical Console:

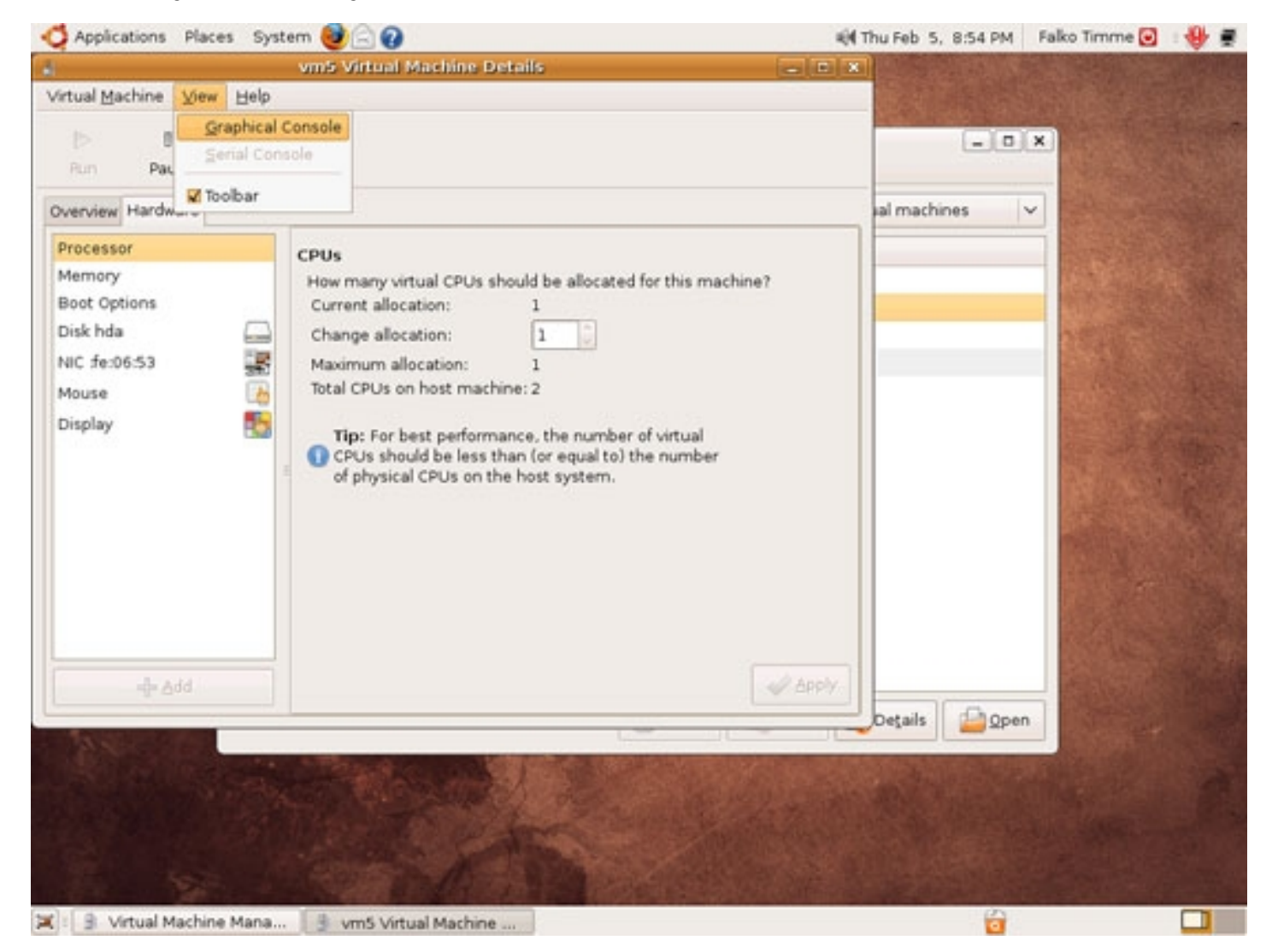

Type in the root password of the KVM host (this will pop up only if it is a remote host):

| Applications Place         | es System 🍓 🗟 🕢          |                            |                                  | - 4 <b>H</b> T | hu Feb 5, 8:55 PM | Falko Timme 🕑 | . 🔮 🖷 |
|----------------------------|--------------------------|----------------------------|----------------------------------|----------------|-------------------|---------------|-------|
| 9                          | vm5 Virtual Machir       | e Details                  | -                                | - ×            | Sector Star       |               |       |
| 3<br>Virtual Machine - Vie | vm5 Virtual Machine C    | onsole                     | - O X                            |                | 14 A. 26 A.       |               |       |
| D 00<br>Ron Pause          | O<br>Shutdown            |                            |                                  |                | = D               |               |       |
|                            | Connecting to conso      | C Openais<br>root@192.168. | 11 0<br>0.100's password:<br>cel | 3              |                   |               |       |
| A Second and               |                          |                            | [ ¥ 2                            | pply           | DetailsQper       |               |       |
|                            |                          |                            |                                  |                |                   |               |       |
| 🛋 : 🔒 Virtual Machin       | e Mana 🔒 vm5 Virtual Mac | hine 🕒 vm5 Virtual I       | Machine C                        |                |                   |               |       |

And voilÃ, here's your virtual machine (in this example, it's a server vm, but of course, you can also install a desktop as a virtual machine). Click on the console to work in the virtual machine, and press *CTRL+ALT* to release the mouse pointer from the console:

| Applications Plac                                         | ces System   | 0 20                                           |                                                |                      | 🕅 Thu Feb | 5, 8:56 PM   | Falko Timme 🕑             | . 🌵 🖷 |
|-----------------------------------------------------------|--------------|------------------------------------------------|------------------------------------------------|----------------------|-----------|--------------|---------------------------|-------|
|                                                           | v            | m5 Virtual Machine Deta                        | ils                                            | _ 0                  | ×         |              |                           |       |
| Press                                                     | Chrittalt to | release pointer, vm5 Vir                       | tual Machine Console                           | -                    | - x       |              |                           |       |
| Virtual Machine Vie                                       | w Send key   | Help                                           |                                                |                      |           | - 0          | ×                         |       |
| I> 00                                                     | ø            |                                                |                                                |                      |           | ( Caller     | Contraction of the second |       |
| Ron Pause                                                 | Shutdown     |                                                |                                                |                      |           |              |                           |       |
| * Loading hards                                           | are drive    | 15                                             |                                                |                      | 0K 1      | achines      | ~                         |       |
| * Setting the s                                           | ystem clo    | ck                                             |                                                |                      |           |              |                           |       |
| <ul> <li>Loading kerne</li> <li>Loading manual</li> </ul> | 1 modules    |                                                |                                                |                      | 08.1      |              |                           |       |
| * Setting kerne                                           | l variabl    | es (/etc/sysct1.conf)                          |                                                |                      | OK 1      |              |                           |       |
| <ul> <li>Setting kerne</li> </ul>                         | l variabl    | es (/etc/sysct1.d/10-                          | -console-messages.con                          | (f) [                | OK ]      |              | A MENTON IN A             |       |
| * Setting Kerne<br>* Setting Kerne                        | l variabl    | es (/etc/sysct1.d/10-<br>es (/etc/susct1.d/10- | -network-security.con<br>-process-security.con | (†) [                | OK 1      |              | Sector Sector             |       |
| * Activating su                                           | ap           | op froterogenerierte                           | -bi eccos-secoi argiceli                       | t i                  | OK J      |              | 10000                     |       |
| Checking file                                             | systems.     |                                                |                                                |                      |           |              |                           |       |
| SCK 1.41.3 (12-                                           | OCT-2008)    |                                                |                                                |                      | 0K 1      |              | The second second         |       |
| * Mounting loca                                           | 1 filesys    | tens                                           |                                                |                      | OK 1      |              | Ser Server                |       |
| * Activating su                                           | apfile sw    | ap                                             |                                                |                      | OK ]      |              | A Street Street           |       |
| <ul> <li>Setting up co</li> </ul>                         | insole for   | t and keynap                                   |                                                |                      | OK 1      |              |                           |       |
| * Loading ACPI                                            | modules      |                                                |                                                |                      | 0K ]      |              |                           |       |
| * Starting ACPI                                           | services     | 1.1.1<br>20000                                 |                                                |                      | OK 1      |              |                           |       |
| <ul> <li>Starting syst</li> <li>Starting kern</li> </ul>  | el log da    | emon                                           |                                                | ť                    | OK 1      |              |                           |       |
| * Starting Open                                           | BSD Secur    | e Shell server sshd                            |                                                |                      | 0K ]      |              |                           |       |
| buntu 8.10 vm5                                            | tty1         |                                                |                                                |                      |           |              | A COLOR                   |       |
| m5 login: _                                               |              |                                                |                                                |                      |           |              | A state                   |       |
|                                                           |              |                                                |                                                | 2                    | Jan       | - Char       |                           |       |
| To start of the                                           | -            |                                                |                                                | - 10                 | Desan     | is           | n and a series            |       |
|                                                           | 1 1 1 A      | Tetracily of the little                        | COLOR OF CARD AND THE OWNER                    | Part and a state     | 1000      | Service Prov | Constant of the lot       |       |
|                                                           |              | CONTRACTOR OF THE OWNER                        |                                                |                      |           |              |                           |       |
|                                                           |              |                                                |                                                |                      |           |              |                           |       |
|                                                           |              |                                                |                                                |                      |           |              |                           |       |
|                                                           |              |                                                |                                                |                      |           |              |                           |       |
|                                                           |              |                                                | CONTRACTOR OF A                                | States of the second | 1         | State and    |                           |       |
| 📳 📑 Virtual Machir                                        | ne Mana      | vmS Virtual Machine                            | Press Ctrl+Alt to relea.                       |                      |           | 101          |                           |       |

| 🗳 Applications Places System 🞯 🚍 🕢                                                                                                    | 📢 Thu Feb 5, 8:57 PM             | Falko Timme 🖸 🛛 🕸 🛒                                                                                                    |
|----------------------------------------------------------------------------------------------------|----------------------------------|----------------------------------------------------------------------------------------------------|
| ym5 Virtual Machine Details                                                                                                    | o x                              |                                                                                                    |
| vm5 Virtual Machine Console                                                                                                    |                                  |                                                                                                    |
| Virtual Machine View Send key Help                                                                                                    |                                  | STATISTICS AND THE                                                                                                    |
|                                                                                                    |                                  | ×                                                                                                    |
|                                                                                                    |                                  | MAGREENDER                                                                                                    |
| Ron Pause Shutdown                                                                                                    | nachines                         |                                                                                                    |
| top - 17:04:22 up 2 min, 1 user, load average: 0.04, 0.05, 0.01<br>Tasks: 40 total, 1 running, 39 sleeping, 0 stopped, 0 zombie<br>Cpu(s): 0.0%us, 2.3%sy, 0.0%ni, 97.7%id, 0.0%wa, 0.0%hi, 0.0%si,<br>Mem: 250124k total, 126596k used, 123528k free, 1584k buffers<br>Swap: 1952184k total, 0k used, 1952184k free, 18384k cached | 0.0%st                           | No.                                                                                                    |
| PID USER PR NI VIRT RES SHR S %CPU %MEM TIME+ COMMAND                                                                                                    |                                  | A STATE OF A STATE OF A STATE OF A STATE OF A STATE OF A STATE OF A STATE OF A STATE OF A STATE OF A STATE OF A                                                                                                    |
| 3688 root 20 0 18968 1244 992 R 2.3 0.5 0:00.10 top                                                                                                    |                                  |                                                                                                    |
| 2 root 15 -5 0 0 0 S 0.0 0.0 0:00.00 kthreadd                                                                                                    |                                  | and the second second                                                                                                    |
| 3 root RT -5 0 0 0 S 0.0 0.0 0:00.00 migration/0                                                                                                    |                                  |                                                                                                    |
| 4 root 15 -5 0 0 0 S 0.0 0.0 0:00.00 ksoftirgd/0                                                                                                    |                                  | and the second second                                                                                                    |
| 5 root KI = 5 0 0 0 S 0.0 0.0 0:00.00 watchdog/0                                                                                                    |                                  |                                                                                                    |
| 7 root 15 -5 0 0 0 S 0.0 0.0 0:00.02 khelper                                                                                                    |                                  |                                                                                                    |
| 44 root 15 -5 0 0 0 S 0.0 0.0 0:00.00 kintegrityd                                                                                                    | 70                               |                                                                                                    |
| 46 root 15 -5 0 0 0 \$ 0.0 0.0 0:00.00 kblockd/0                                                                                                    |                                  |                                                                                                    |
| 48 root 15 -5 0 0 0 S 0.0 0.0 0:00.00 kacpid                                                                                                    |                                  |                                                                                                    |
| 49 root 15 -5 0 0 0 S 0.0 0.0 0:00.00 kacpi_notif                                                                                                    | 9                                | A PARTY AND A PARTY OF A PARTY OF                                                                                                    |
| 101 mont 15 -5 0 0 0 5 0.0 0.0 0:00.00 cqueue                                                                                                    |                                  |                                                                                                    |
| 145 root 20 0 0 0 0 S 0.0 0.0 0:00.00 pdf1ush                                                                                                    |                                  |                                                                                                    |
| 146 root 20 0 0 0 0 S 0.0 0.0 0:00.02 pdflush                                                                                                    |                                  | ACCOUNT OF A DESCRIPTION OF A DESCRIPTION OF A DESCRIPTIO |
| 147 root 15 -5 0 0 0 S 0.0 0.0 0:00.00 kswapd0                                                                                                    |                                  | PACEAL STORE                                                                                                    |
| 193 root 15 -5 0 0 0 S 0.0 0.0 0:00.00 alo/0                                                                                                    |                                  | BERNESS INCOME.                                                                                                    |
|                                                                                                    | Details Details                  | No. 2 State of the                                                                                                    |
|                                                                                                    |                                  | States and the second                                                                                                    |
| The second second second second second second second second second second second second second second second se                                                                                                    | Contraction of the second second | COLUMN STREET                                                                                                    |
|                                                                                                    |                                  |                                                                                                    |
|                                                                                                    |                                  |                                                                                                    |
|                                                                                                    |                                  |                                                                                                    |
|                                                                                                    |                                  |                                                                                                    |
|                                                                                                    |                                  |                                                                                                    |
| X 9 Virtual Machine Mana 9 vm5 Virtual Machine 9 vm5 Virtual Machine C                                                                                                    | a                                |                                                                                                    |

### **3.1 Creating Virtual Machines**

Creating guests on remote KVM hosts is not yet supported - you will see the following message when you click on the New button while the remote KVM

host is marked: Creating new gusts on remote connections is not yet supported.

| <b>O</b> Applications Places Syst | tem 🙋 🚍 🕢       |      |                     |                                    |                        | 剩 Thu Feb 5, 8:57    | PM Fa | ko Timme 💽 | 💔 🖷 |
|-----------------------------------|-----------------|------|---------------------|------------------------------------|------------------------|----------------------|-------|------------|-----|
| r<br>Ele E                        | dt View Help    |      | Virtual Machin      | ne Manager                         |                        | -                    | o x   |            |     |
|                                   |                 |      |                     |                                    | Yiew:                  | All virtual machines | ~     |            |     |
| Name                              | ~               | ID   | Status              | CPU usage                          | Memory us              | age                  |       |            |     |
| ▼ 192                             | 168.0.100       | qemu | Active              | 0.00 %                             | 768.00 MB              | 20 %                 |       |            |     |
|                                   | /m5             | 4    | Bunning             | 0.00 %                             | 256.00 MB              | 6 %                  |       |            |     |
|                                   | m6              | 3    | Bunning             | 0.00 %                             | 512.00 MB              | 13 %                 |       | Section 1  |     |
| loca                              | alhost (System) | qemu | Disconnected        | 0.00 %                             | 0.00 MB                | 0 %                  |       |            |     |
|                                   |                 |      | Creating<br>connect | g new guests or<br>ions is not yet | an remote<br>supported |                      |       |            |     |
|                                   | - The second    | s.m  |                     | Delete                             | <b>New</b>             | Details 🗐            | Qpen  | -          |     |
|                                   |                 | A    | 15                  |                                    |                        |                      |       |            |     |
| 🛤 🗉 🔮 Virtual Machine Mana        |                 |      |                     |                                    |                        |                      | 0     |            |     |

If have therefore installed virt-manager on my KVM host as well to show you how to create a new virtual machine (if you want to do this, please make sure you have followed chapter 2.1!).

http://www.howtoforge.com/

Right-click on *localhost* and select New:

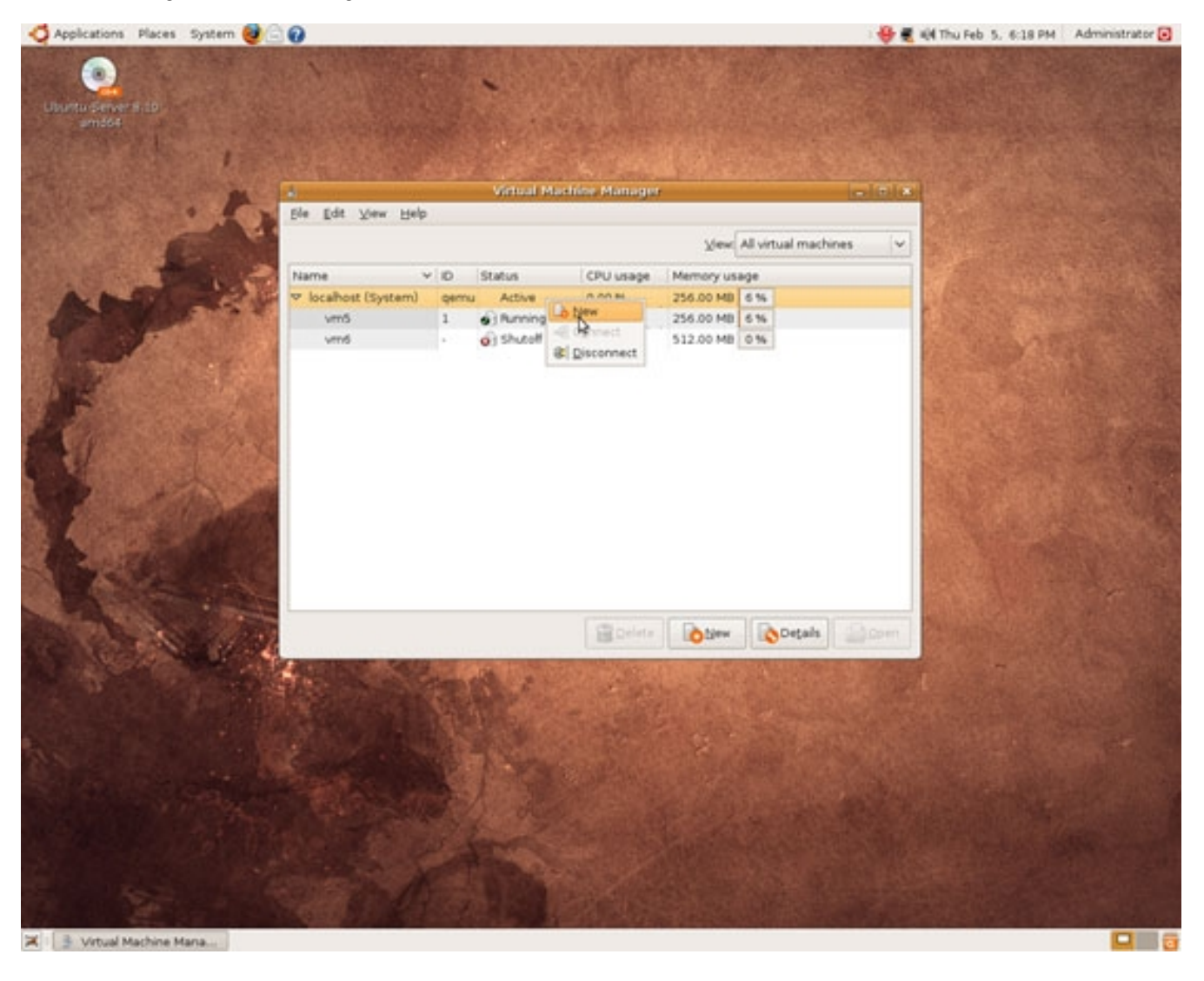

The virtual machine creation wizard comes up - click on Forward:

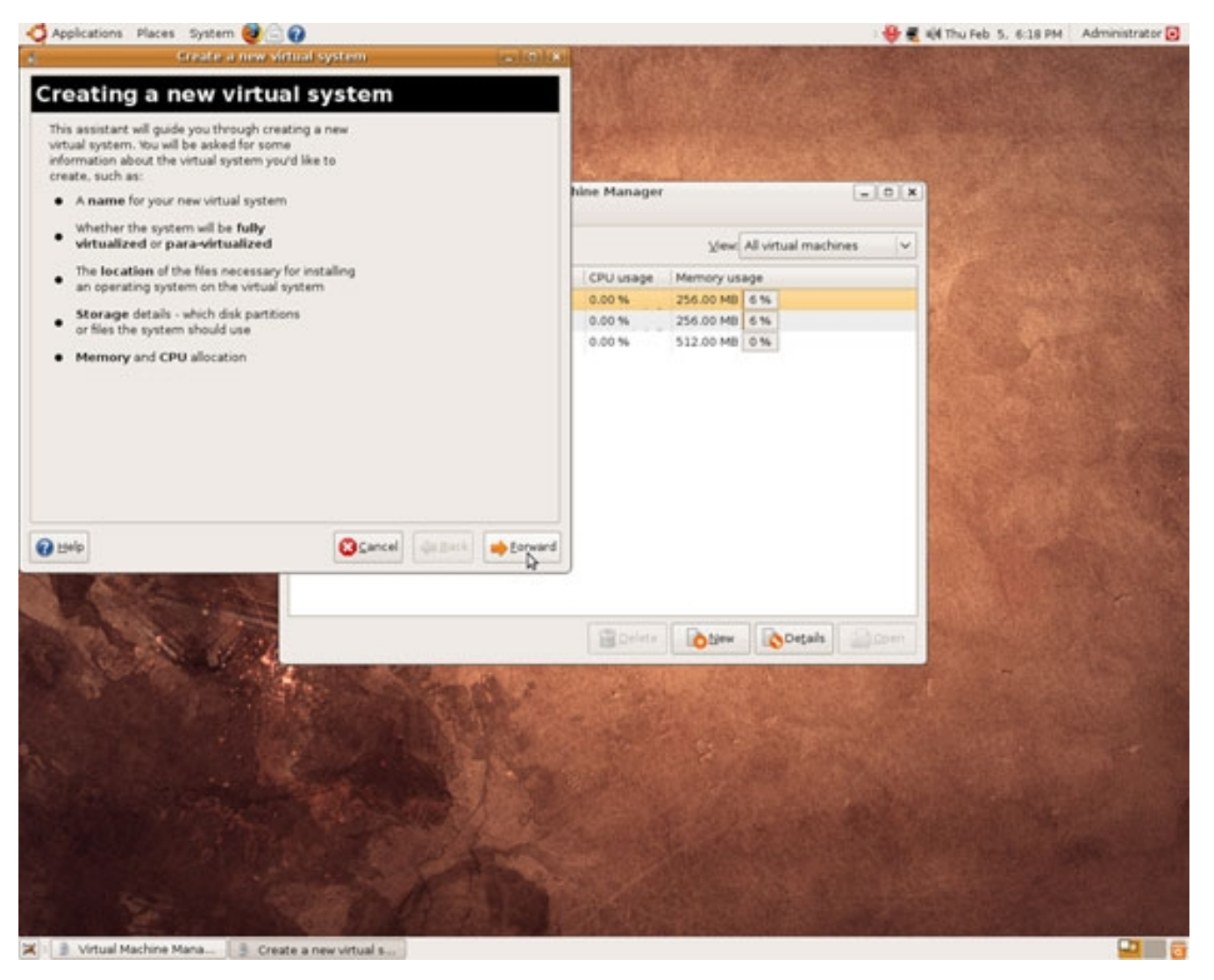

Type in a name for your new virtual machine (e.g. vm7):

http://www.howtoforge.com/

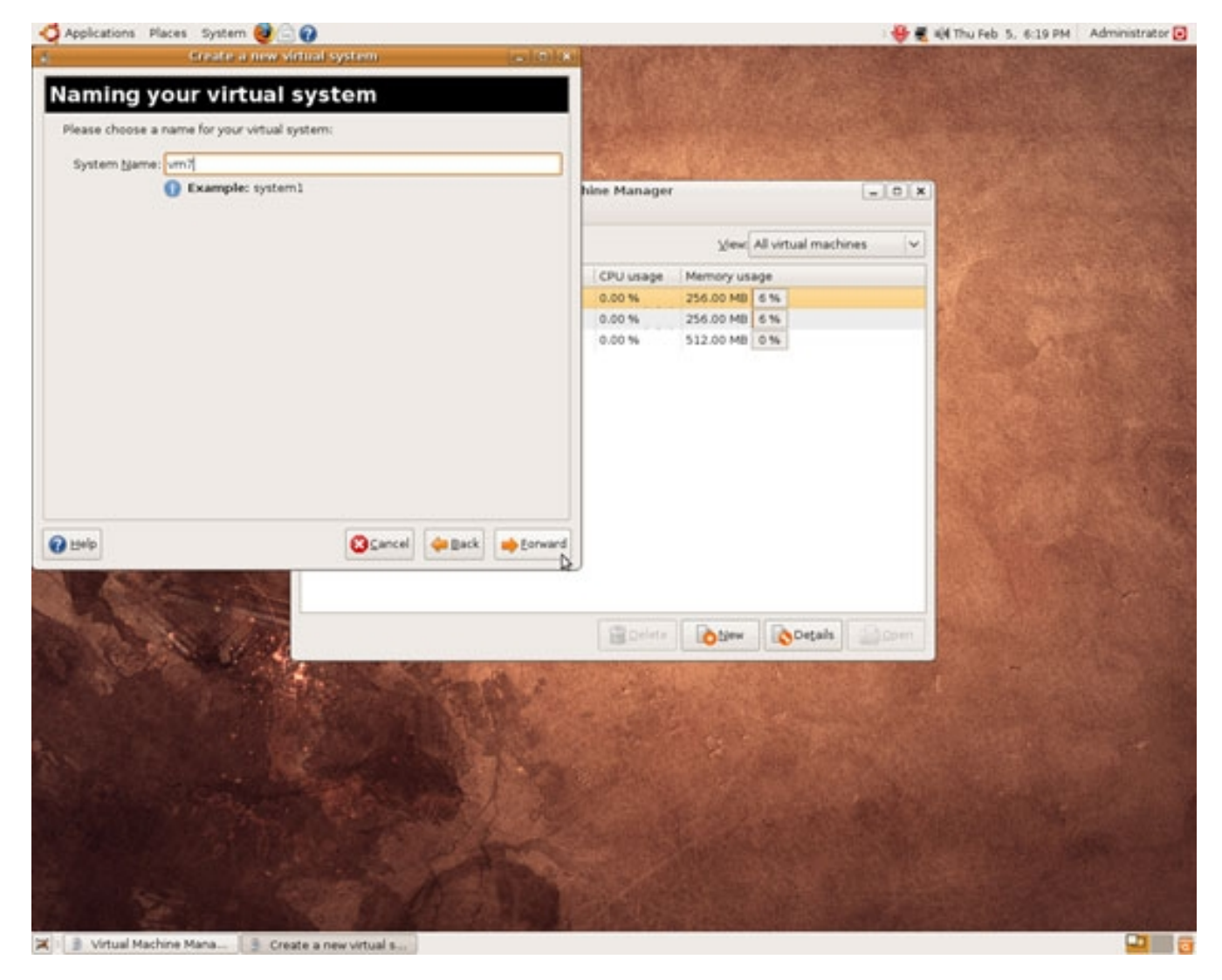

On the next screen, select *Fully Virtualized* (*Paravirtualized* should be greyed out anyway) as well as your CPU architecture. Pick *kvm* from the *Hypervisor* drop-down menu:

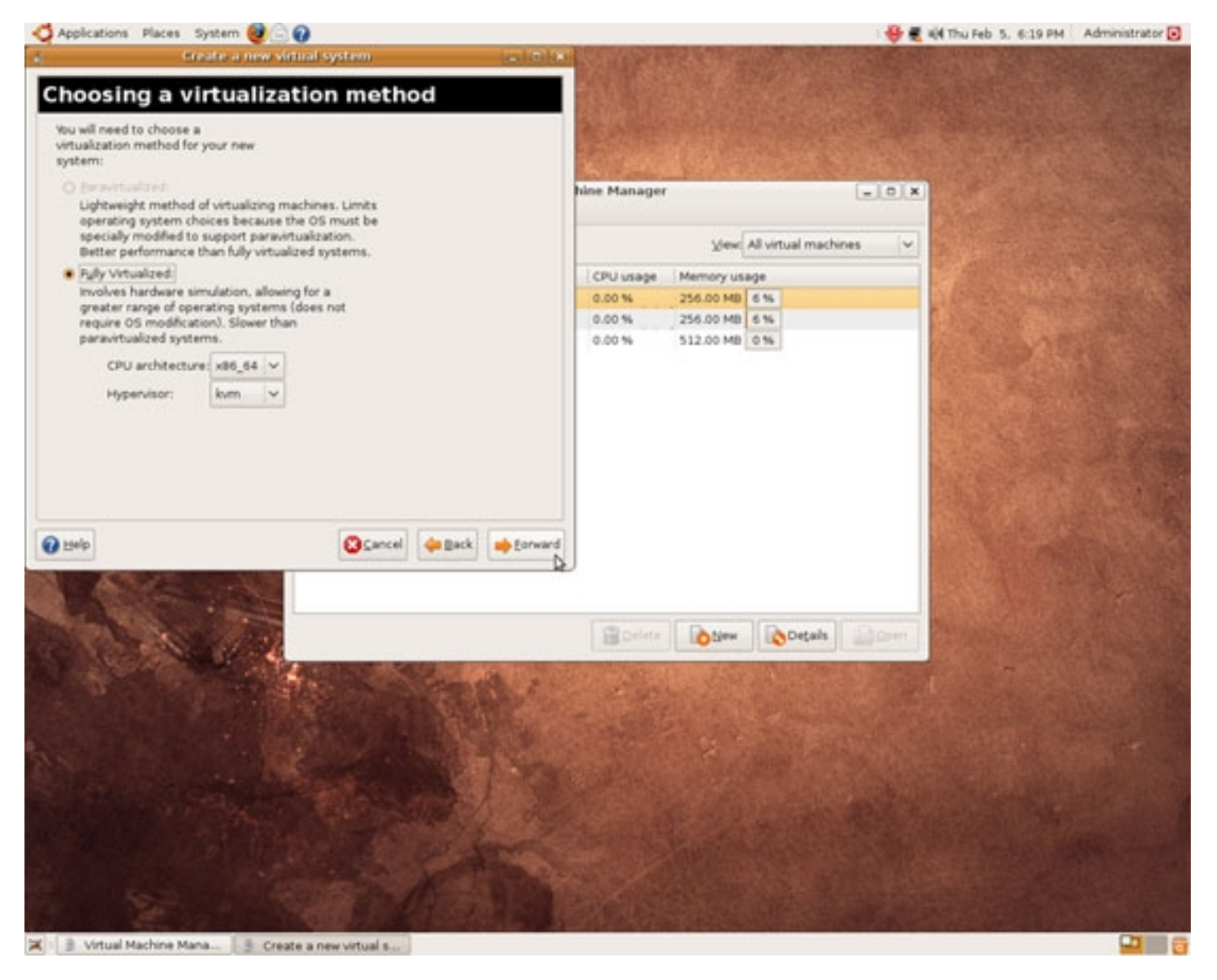

Select the installation method - normally you choose Local install media (ISO image or CDROM) here. Then select the operating system (e.g. Linux) and the variant (e.g. Ubuntu 8.10):

http://www.howtoforge.com/

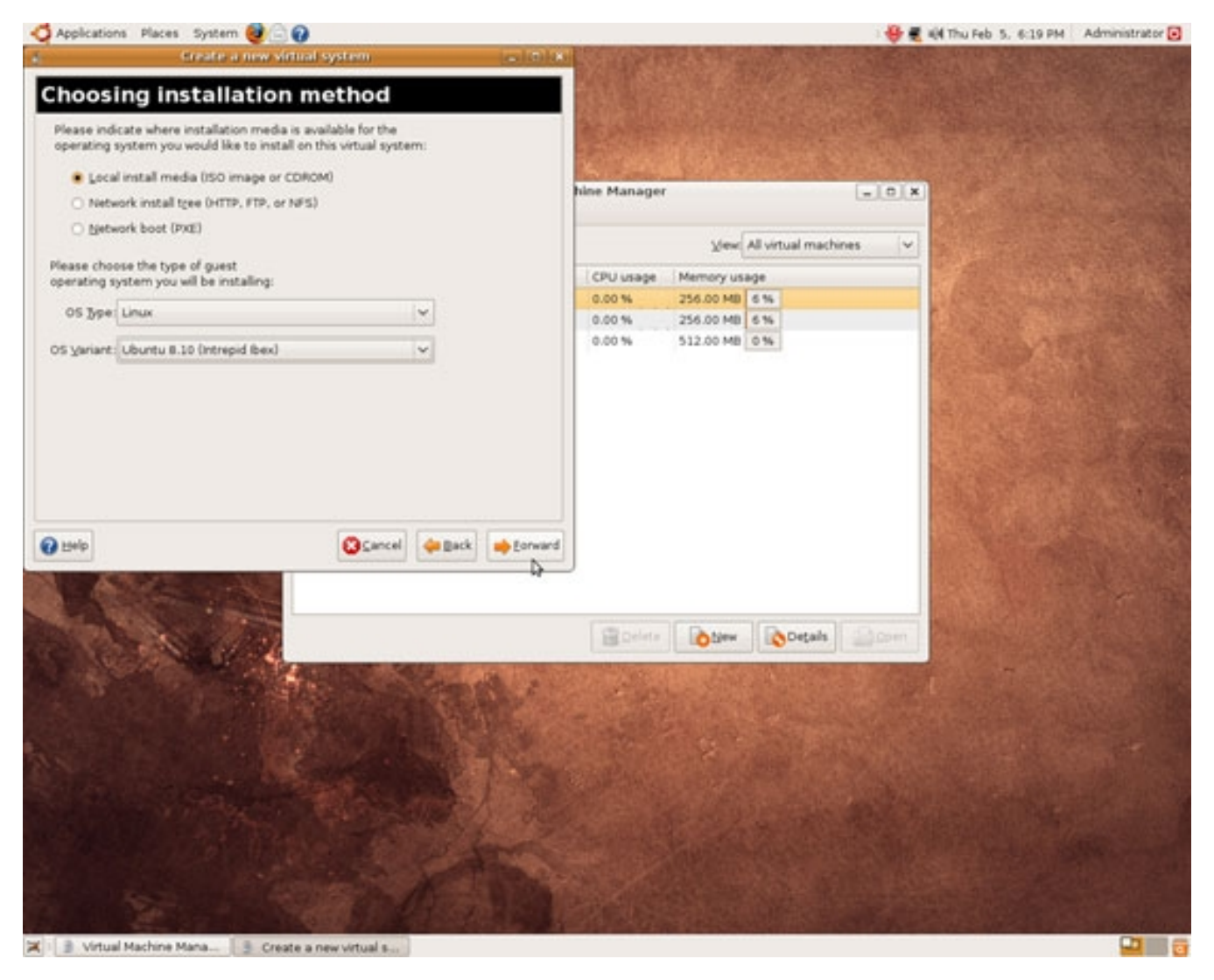

If you want to install from a CD or DVD, insert it, select CD-ROM or DVD and choose the CD from the drop-down menu. If you want to install from an ISO file, please specify the full path to the file:

http://www.howtoforge.com/

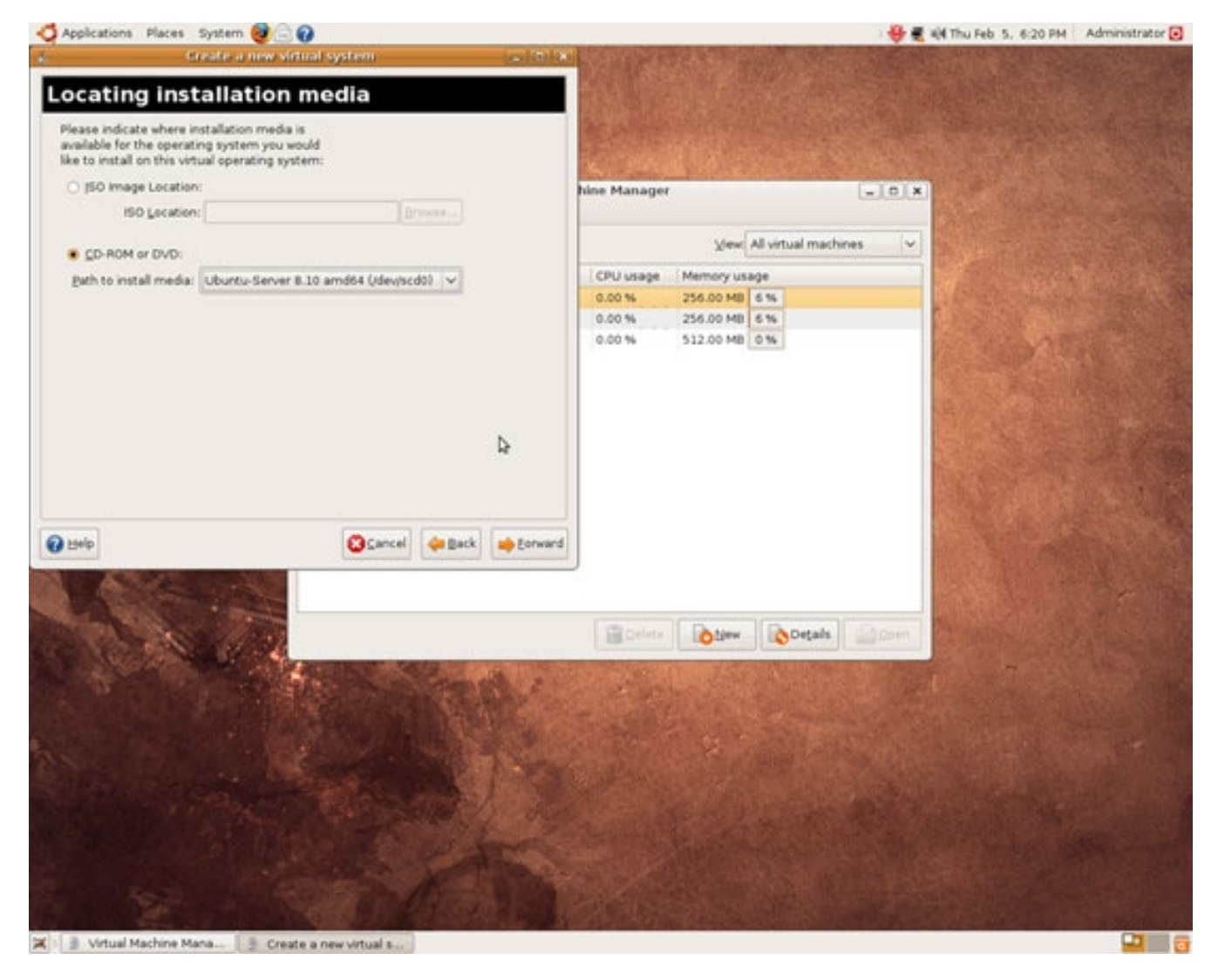

Now we come to the storage space. You can either install the virtual machine in an image file (select Simple File)...

http://www.howtoforge.com/

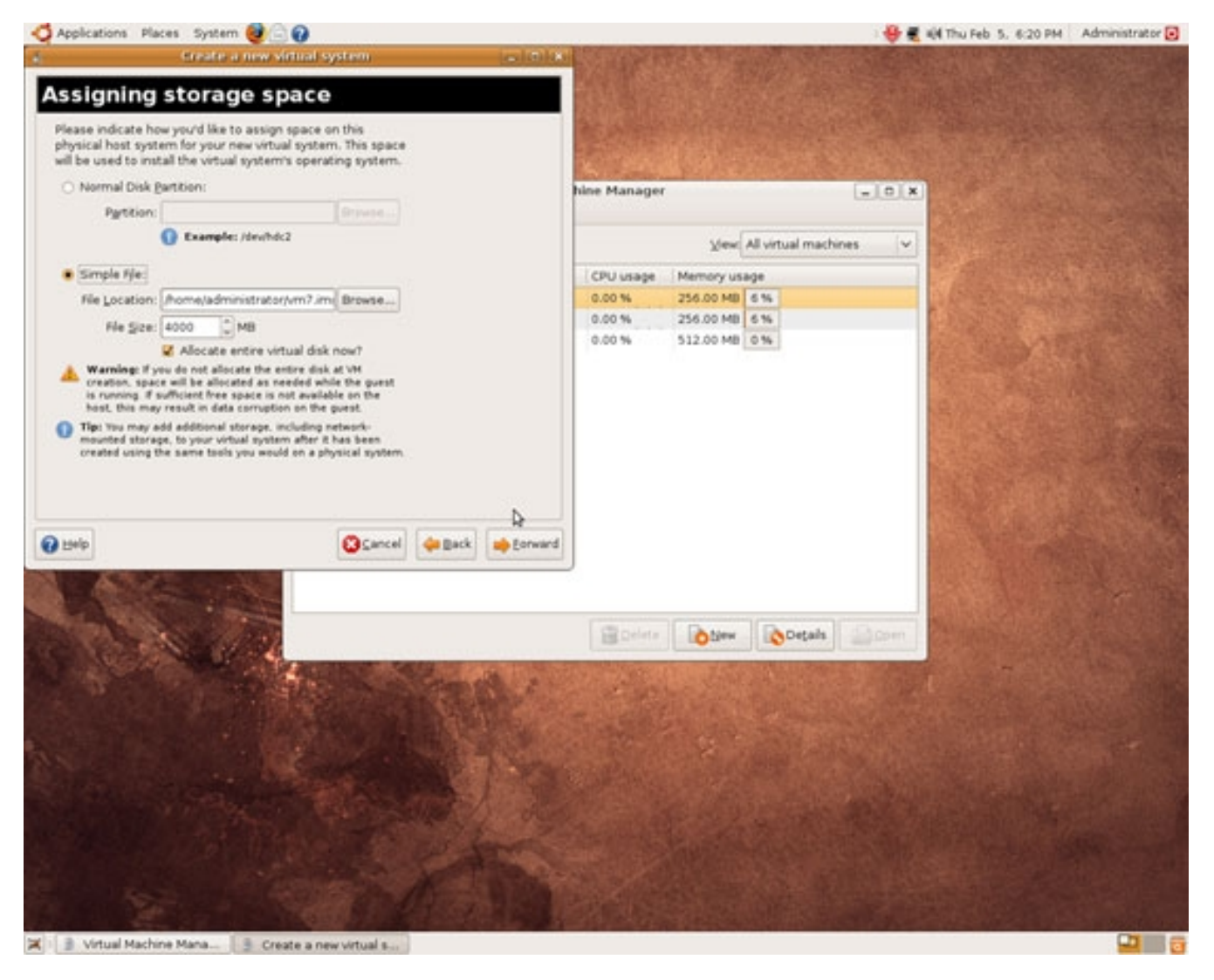

... or, if you have an unused partition or are using LVM and have some unallocated space in your volume group, you can specify a disk partition. Disk partitions are faster and not as IO-heavy as image files.

Let's assume you are using LVM and have some unallocated space in your volume group (e.g. vg0), then you can create a new logical volume (e.g. vm7) with a size of 4GB as follows:

lvcreate -L4G -n vm7 vg0

Afterwards, you fill in /dev/vg0/vm7 in the Partition field:

http://www.howtoforge.com/

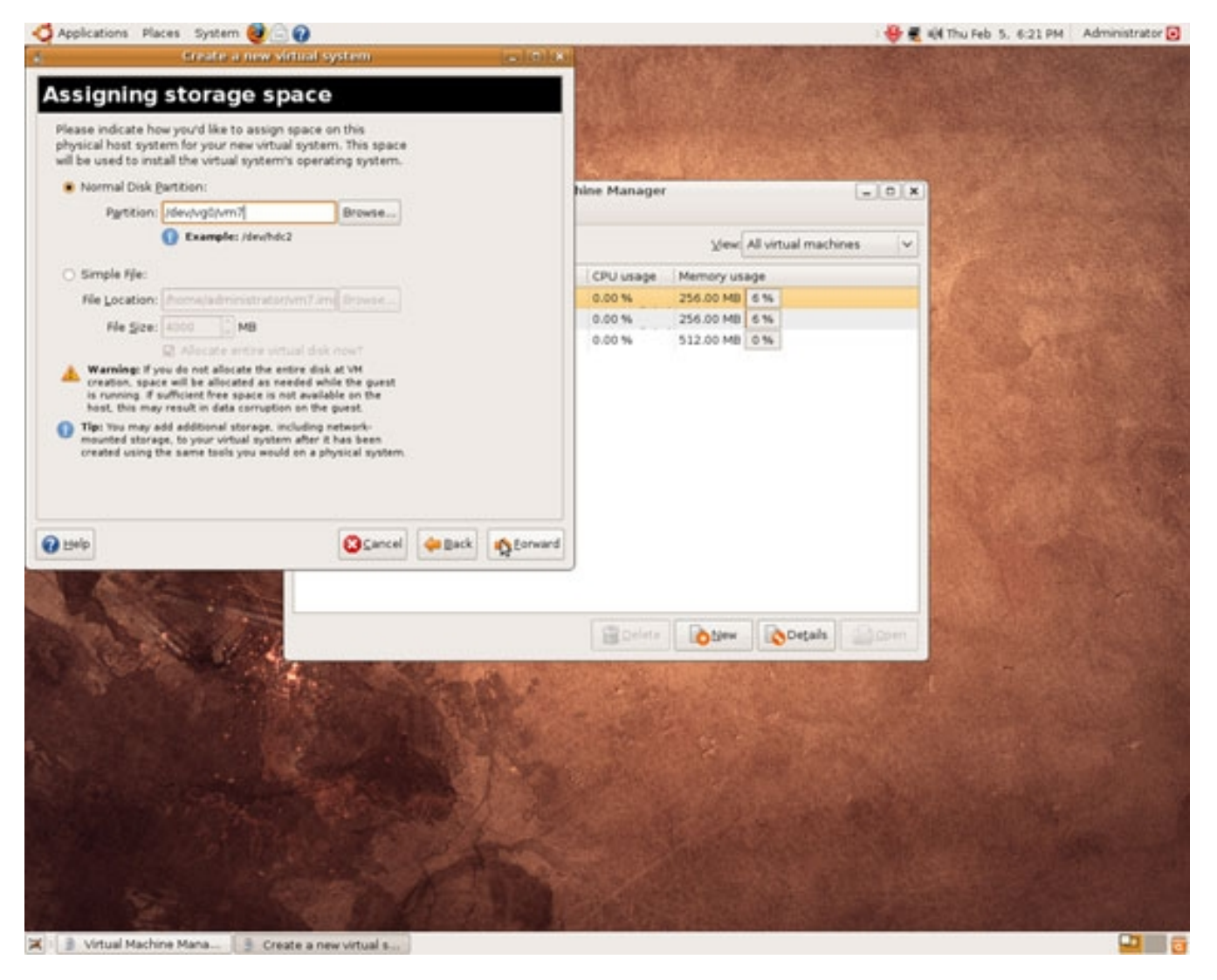

After you've configured your storage type, you must configure the network - select *Shared physical device* (this will create a bridge so that the virtual machine will have a working network connection from the start on):

http://www.howtoforge.com/

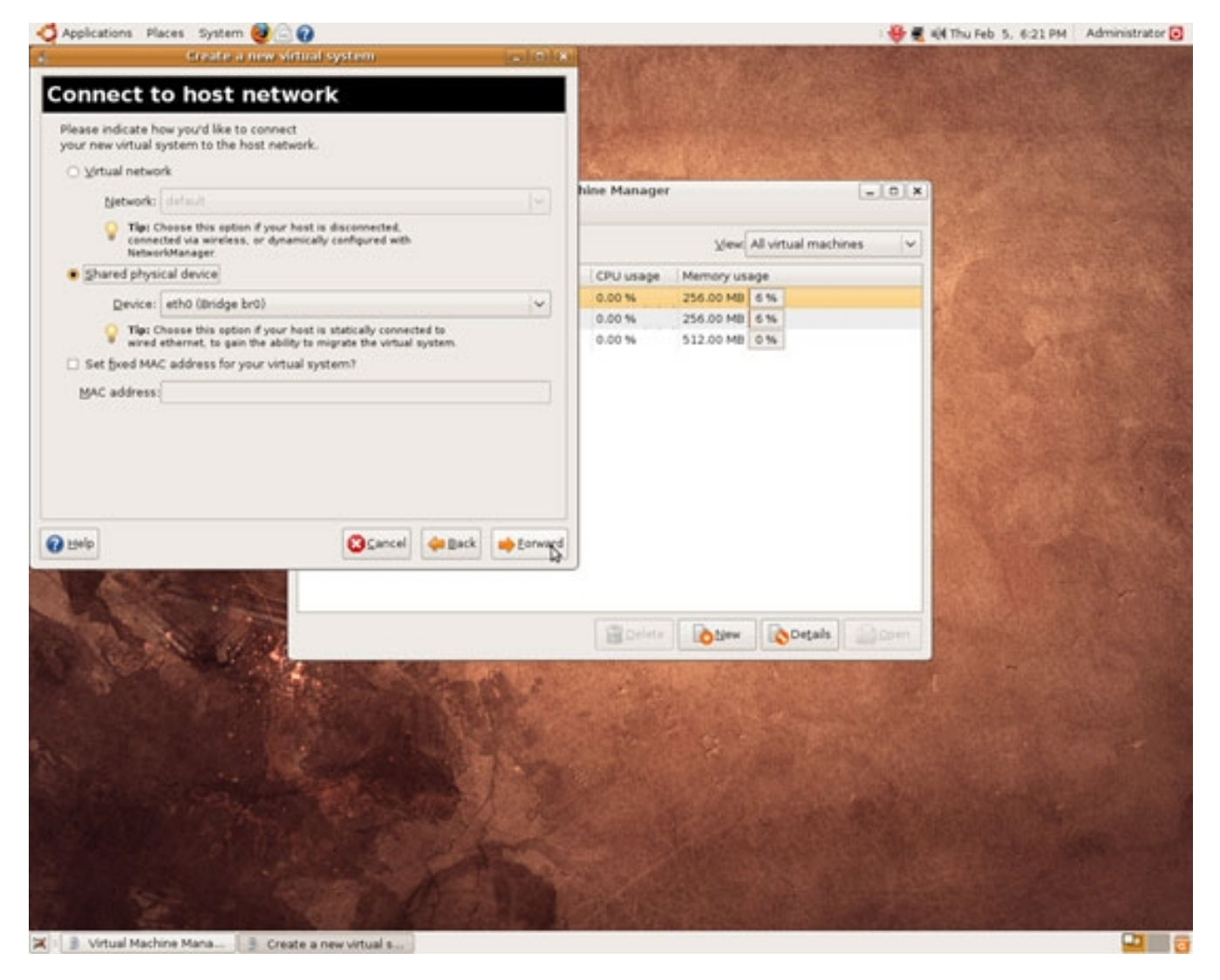

Next allocate some RAM and CPU(s) to the virtual machine:

http://www.howtoforge.com/

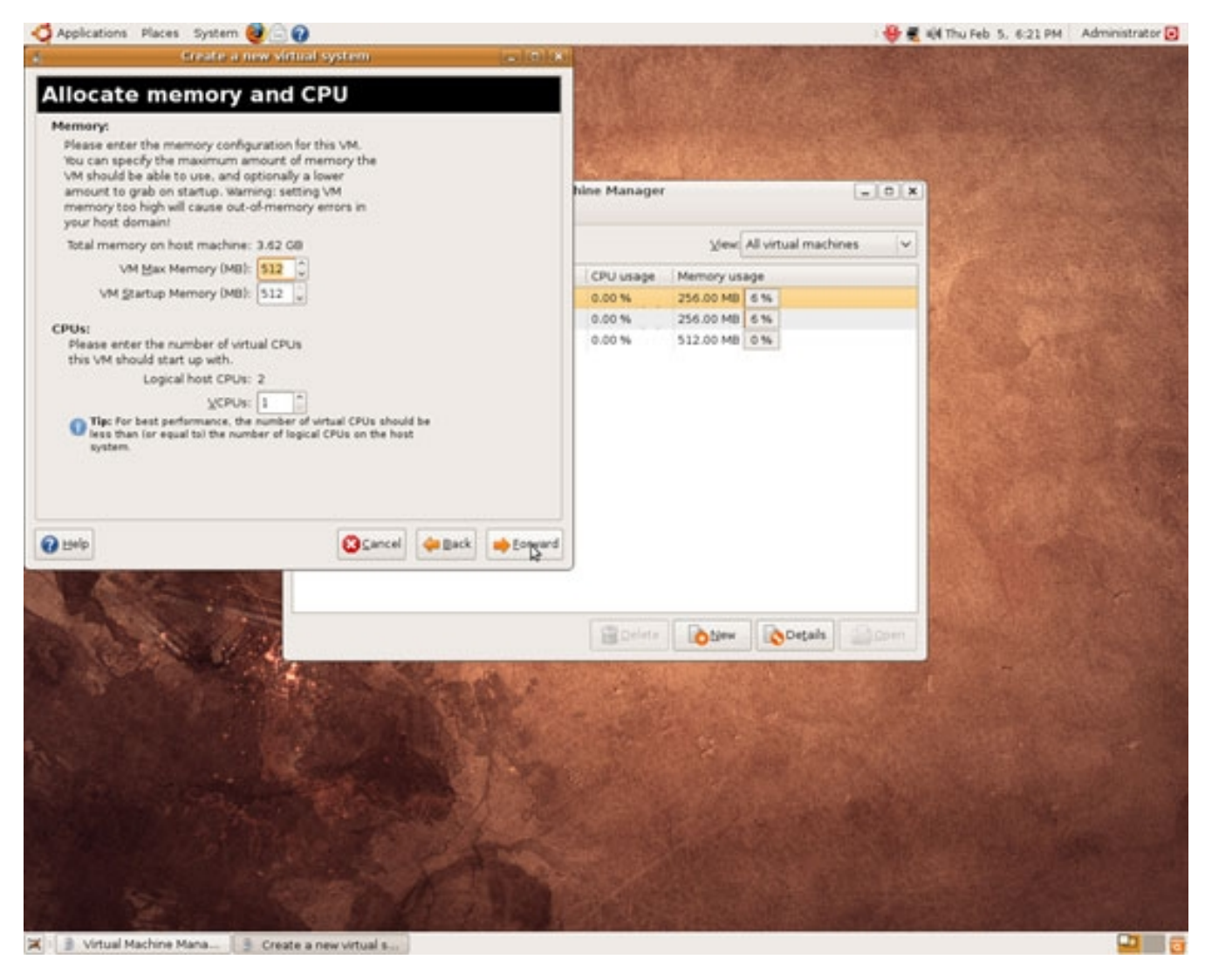

Finally, there's a summary screen which lists all selected options. If they look ok, click on Finish to start the installation of the virtual machine:

http://www.howtoforge.com/

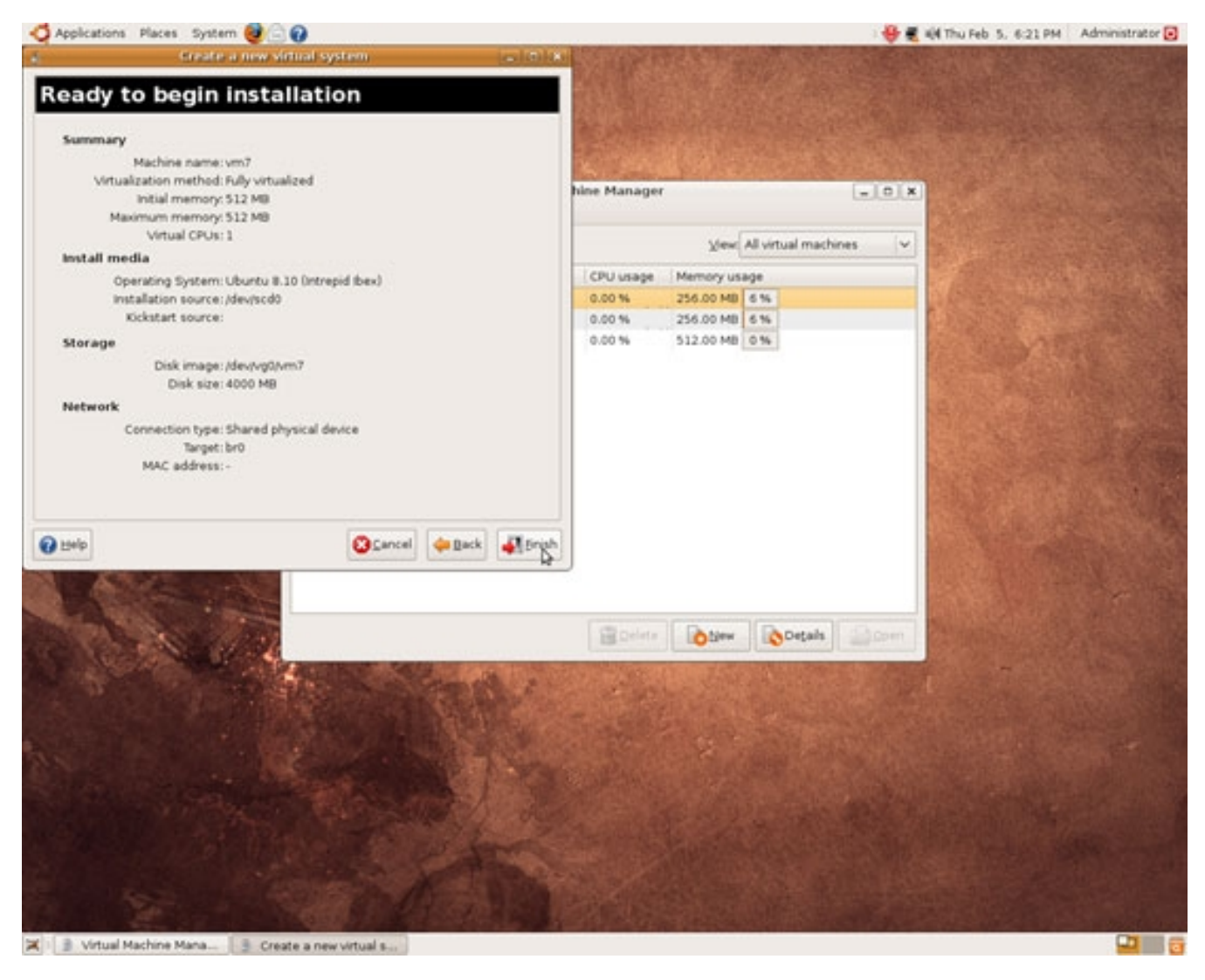

A graphical console comes up in which you can install your new virtual machine (click on it to work in the virtual machine, and press *CTRL+ALT* to release the mouse pointer from the console):

http://www.howtoforge.com/

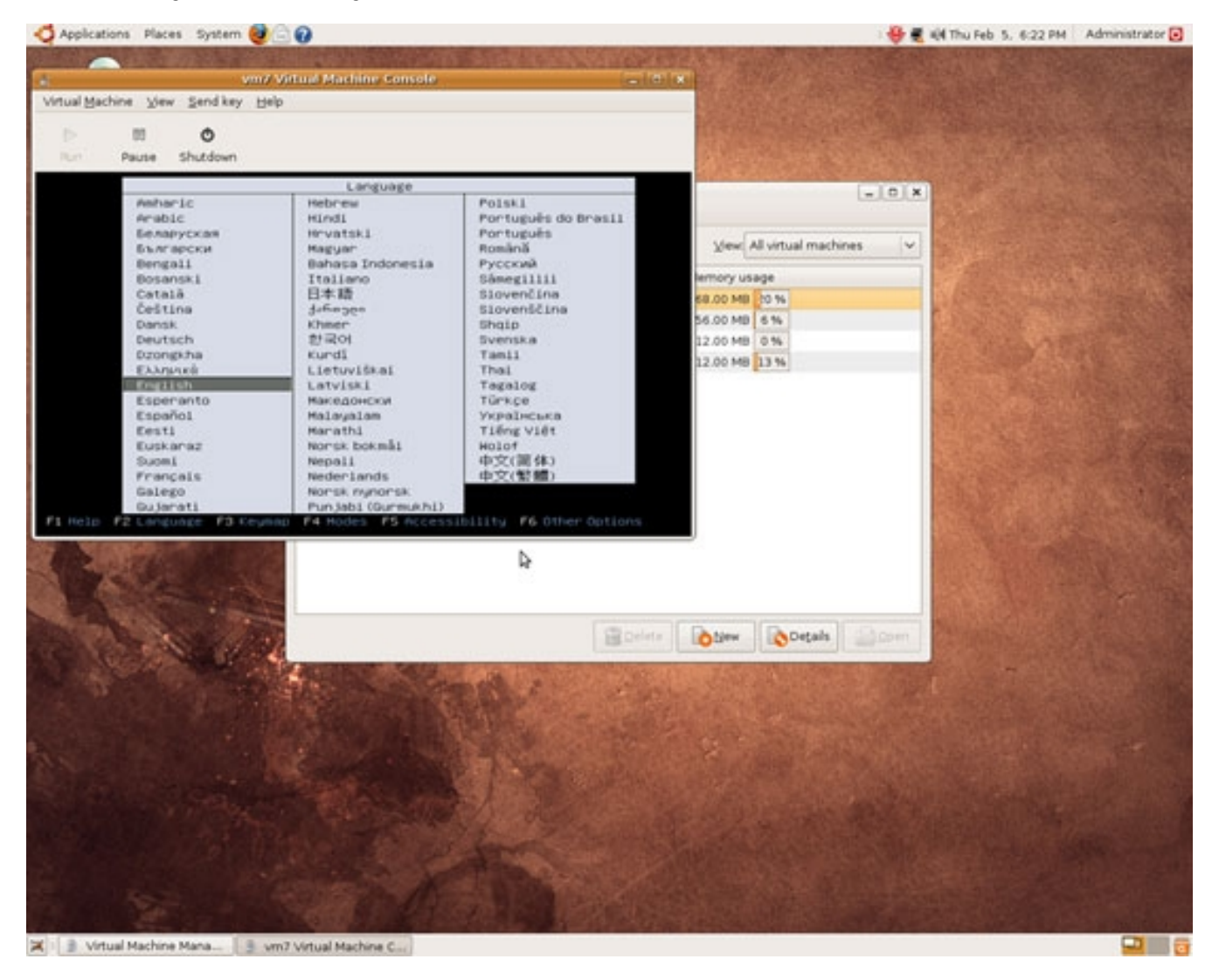

http://www.howtoforge.com/

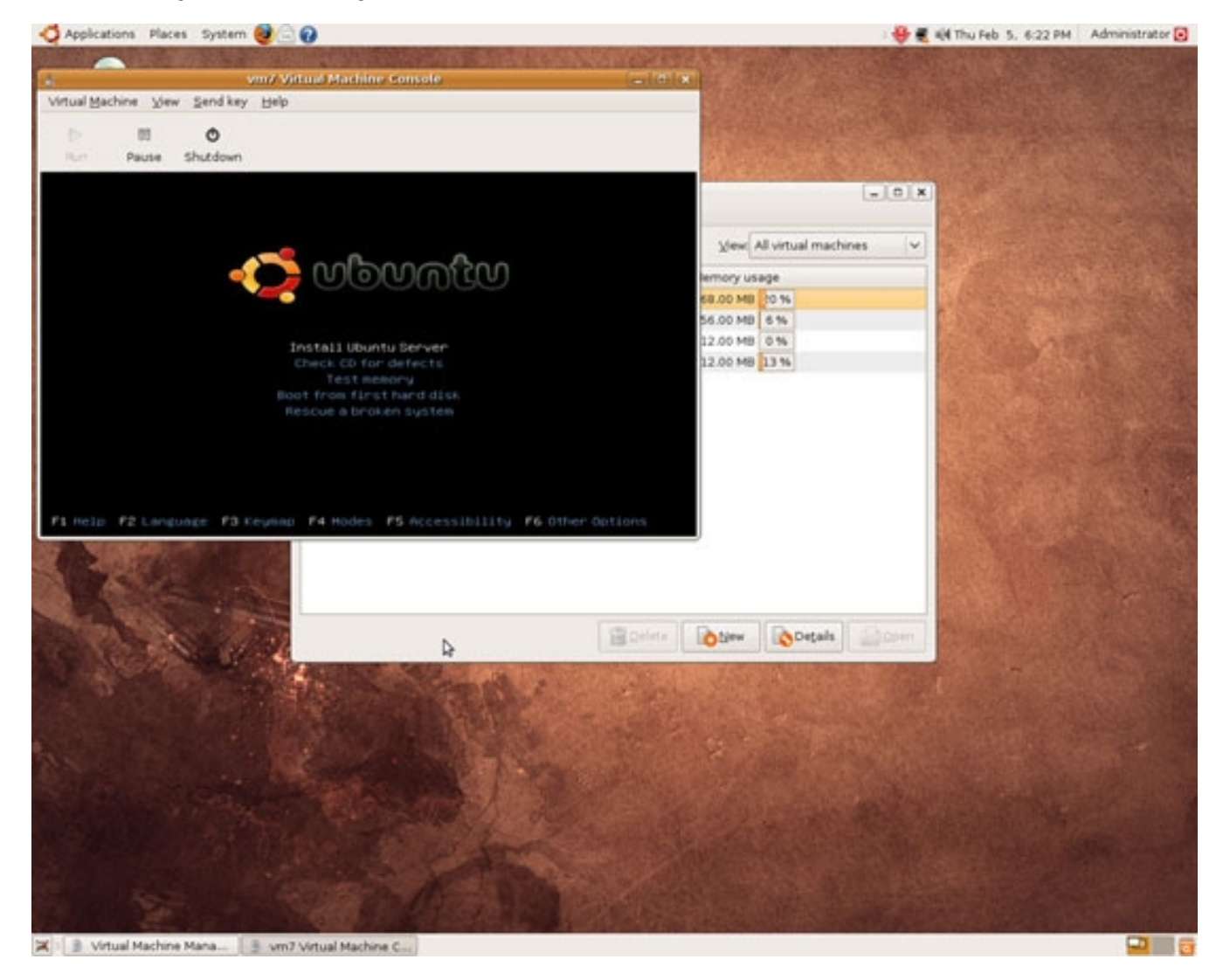

# 4 Links

- KVM (Ubuntu Community Documentation): https://help.ubuntu.com/community/KVM

- Ubuntu: http://www.ubuntu.com/